We R memory keepers.

# PRINT D MAKER USER MANUAL

Video Instructions available at: wermemorykeepers.com/printmaker

## CONTENTS

GET TO KNOW YOUR PRINTMAKER™ CHARGING INSTALL INK PAIRING WITH THE APP YOUR FIRST PRINT TROUBLESHOOTING USING THE GUIDES

## GET TO KNOW YOUR PRINTMAKER<sup>™</sup>

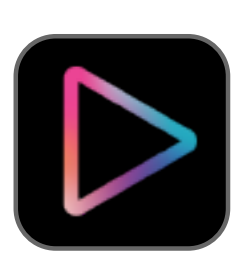

### **ACTION BUTTON**

This button turns your Printer on and off. Pressing this button also initiates a print job. It will light up to communicate its status.

This is where all the magic happens!

Your Printer smoothly glides to the

right to print your designs.

### INK COVER

This cover protects the Print Cartridge housing and restart button. Sensors tell the Printer when the cover is removed or in place.

### PRINT CARTRIDGE

The Print Cartridge houses the Printhead and the tri-color ink. The Printhead is where the ink is distributed when printing. This should be face down when installed into the Printer.

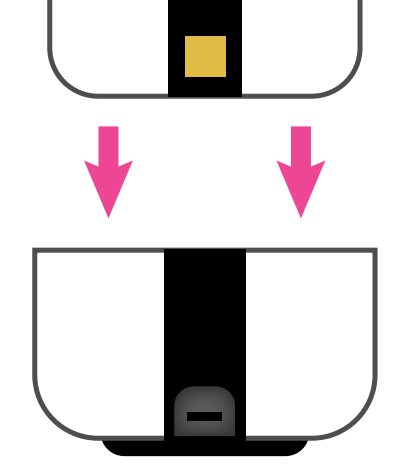

### HOME BASE

PRINTER

This is the base the printer sits in for storage and for charging the battery.

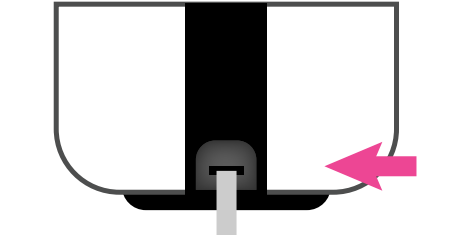

### **USB PORT & CHARGING CORD**

This is where you'll plug the micro-USB Charging Cord into the home base.

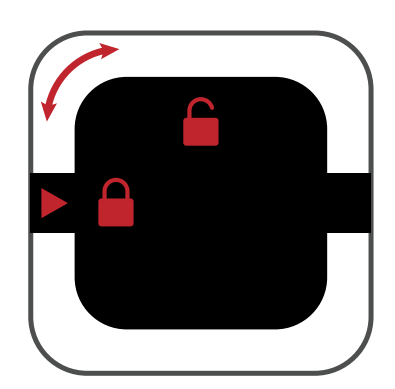

### LOCKING & UNLOCKING

Store your PrintMaker<sup>™</sup> in the locked position when not in use. This preserves the Printhead and allows the unit to recharge. Leaving the PrintMaker<sup>™</sup> on paper or an uneven surface for an extended period of time may cause ink color mixing or other defects. Simply twist the black square to lock or unlock.

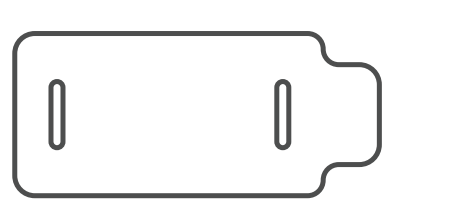

### **WIPES**

Absorbent wipes fit onto the wiper handle for blotting and cleaning the Printhead.

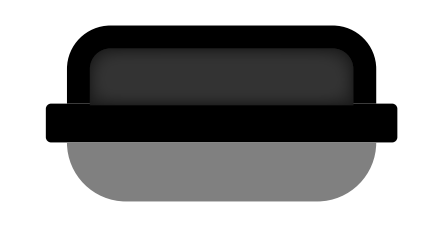

### WIPER HANDLE

Attach your Wipe around the absorbent foam for blotting and cleaning the Printhead.

### LIGHT GUIDE

The PrintMaker<sup>™</sup> lights indicate when things are going right or wrong. Here are common light indicators and their meanings

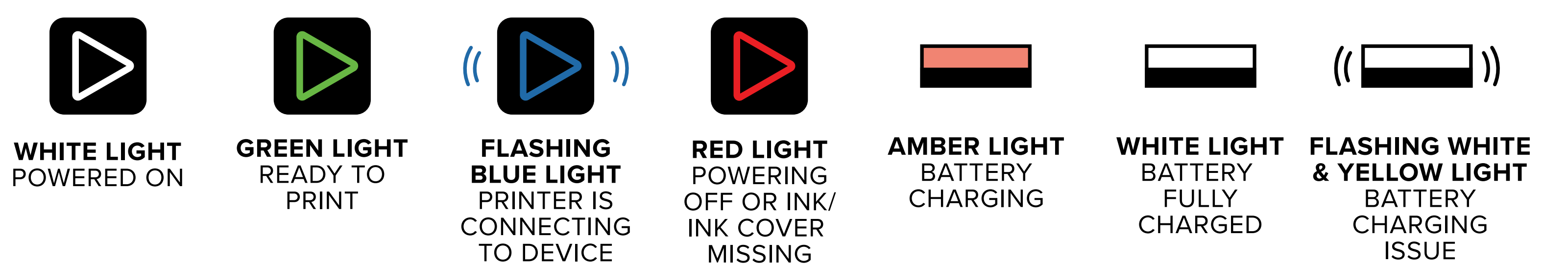

### **COMPATIBLE DEVICES**

| DEVICE         | FULL COMPATIBILITY                                     | GENERAL COMPATIBILITY                        |
|----------------|--------------------------------------------------------|----------------------------------------------|
| iPod Touch     | iOS 14.0+<br>7th Generation (2019)                     | iOS 12.0+<br>6th Generation (2015)           |
| iPhone         | iOS 14.0+<br>7<br>8<br>X<br>11<br>12<br>SE 2nd Edition | iOS 12.0+<br>5S<br>6<br>6S<br>SE 1st Edition |
| iPad           | iPad iOS 14.0+<br>7th Generation (2019)                | iPad iOS 12.0+                               |
| Android Phone  | Android 10+                                            | Android 10+                                  |
| Android Tablet | Not Available                                          | Not Available                                |

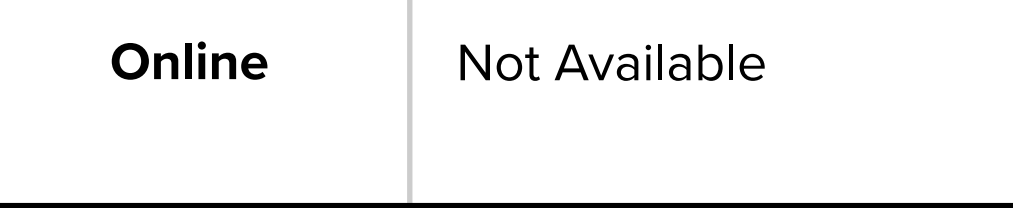

Available. Design everything you need on the web, save your design, and print from your mobile device.

### FULL VS GENERAL COMPATIBILITY

A "General Compatibility" device is likely to work, perhaps even completely, but may experience some issues or incorrect behavior. A "Full Compatibility" device should support all functionality for as long as the device continues receiving the latest major releases of operating systems from Apple or Google. Future versions or updates of PrintMaker<sup>™</sup> may contain features which only work in the latest version of an operating system. In general, users should be using the latest version of the operating system that has been released for at least 2 months.

## CHARGING

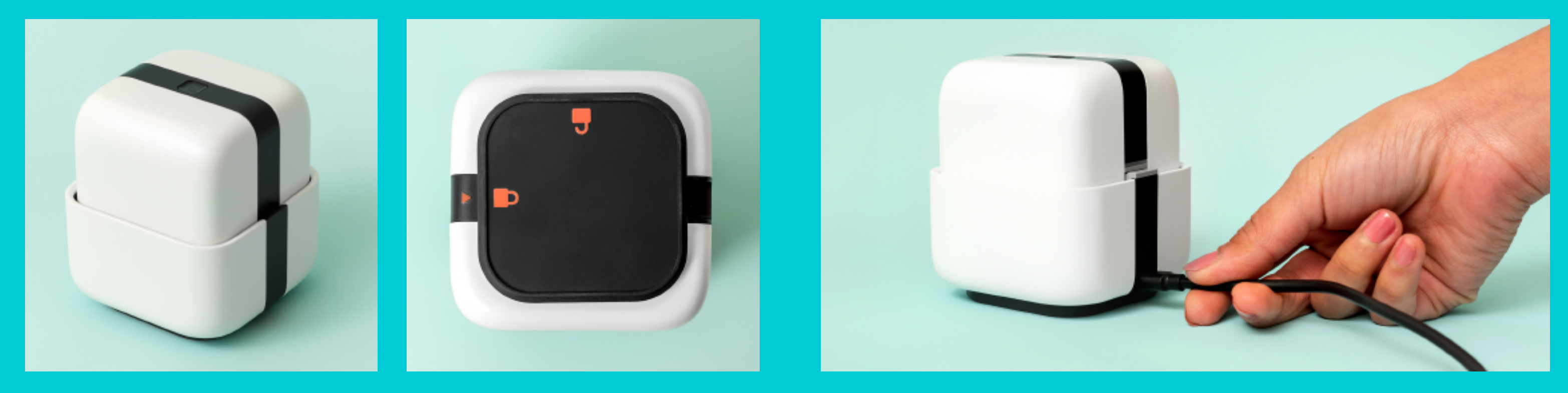

**1** Make sure the PrintMaker<sup>™</sup> is in the home base & locked position.

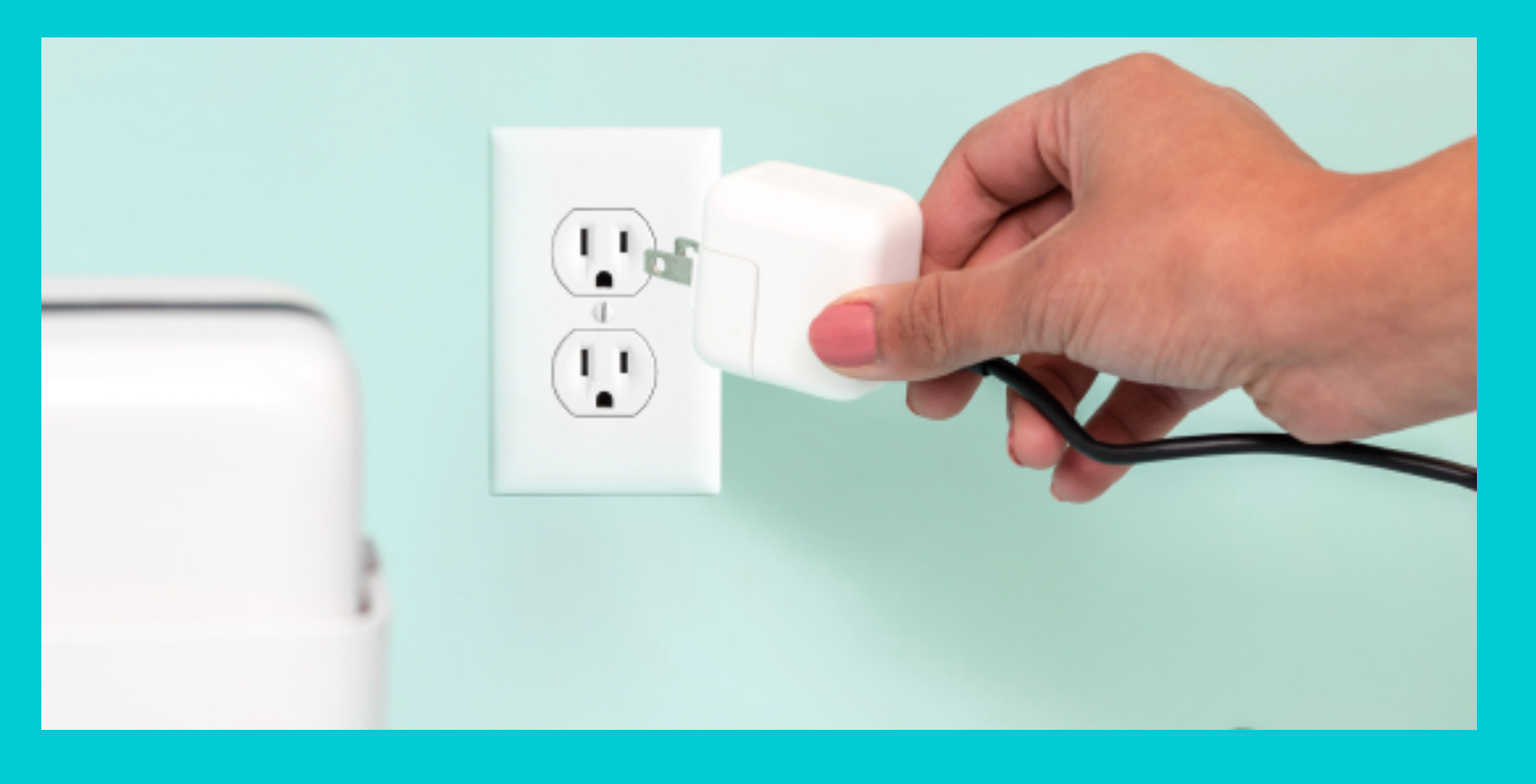

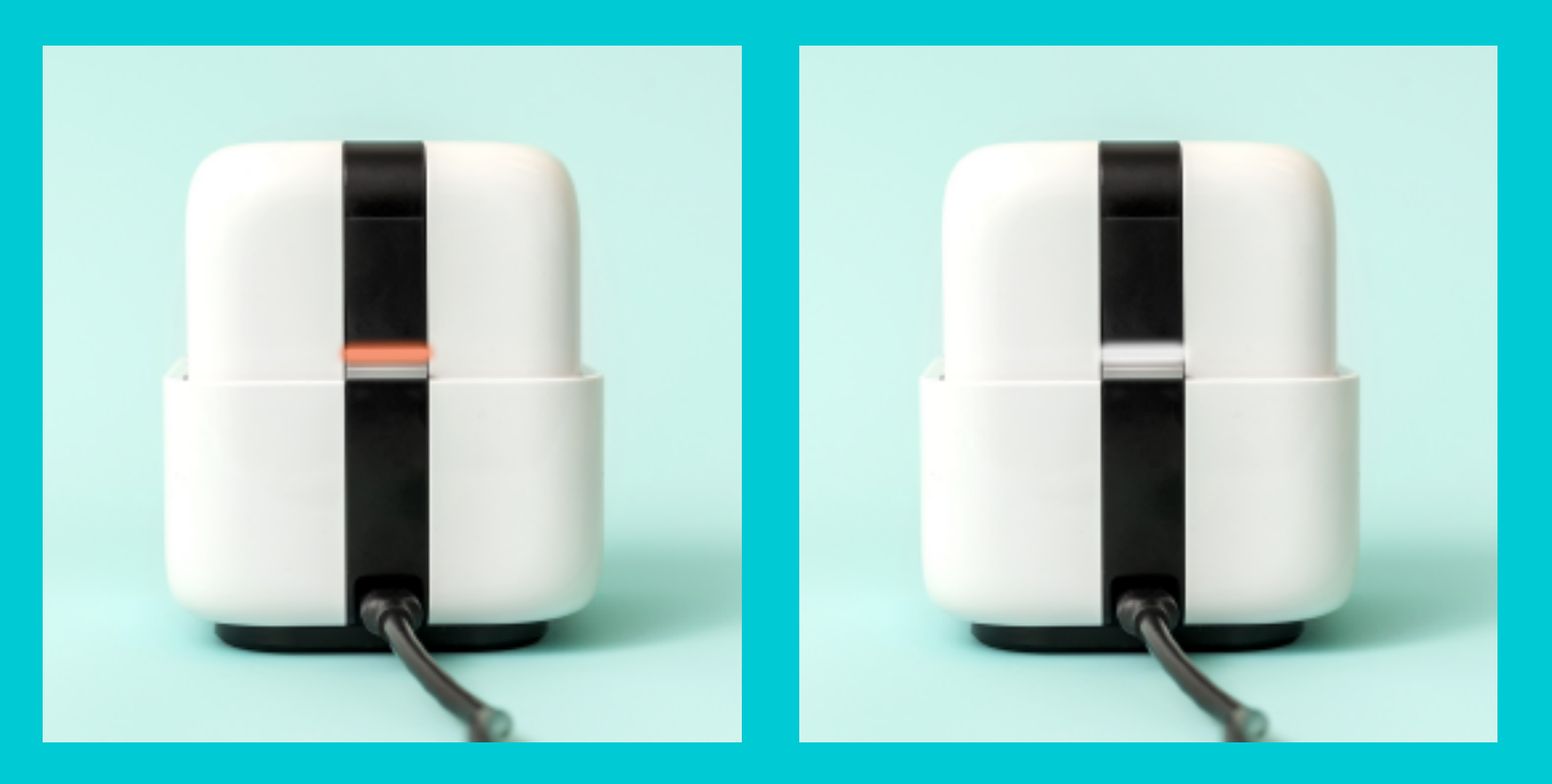

**3** Connect the Charging Cord to a charging adapter and plug into a power outlet.

**4** When successfully connected the charging light will shine amber. To full charge allow 60-90 minutes, or until the charging light shines white.

### **2** Insert the Charging Cord into the USB port.

## **INSTALL INK**

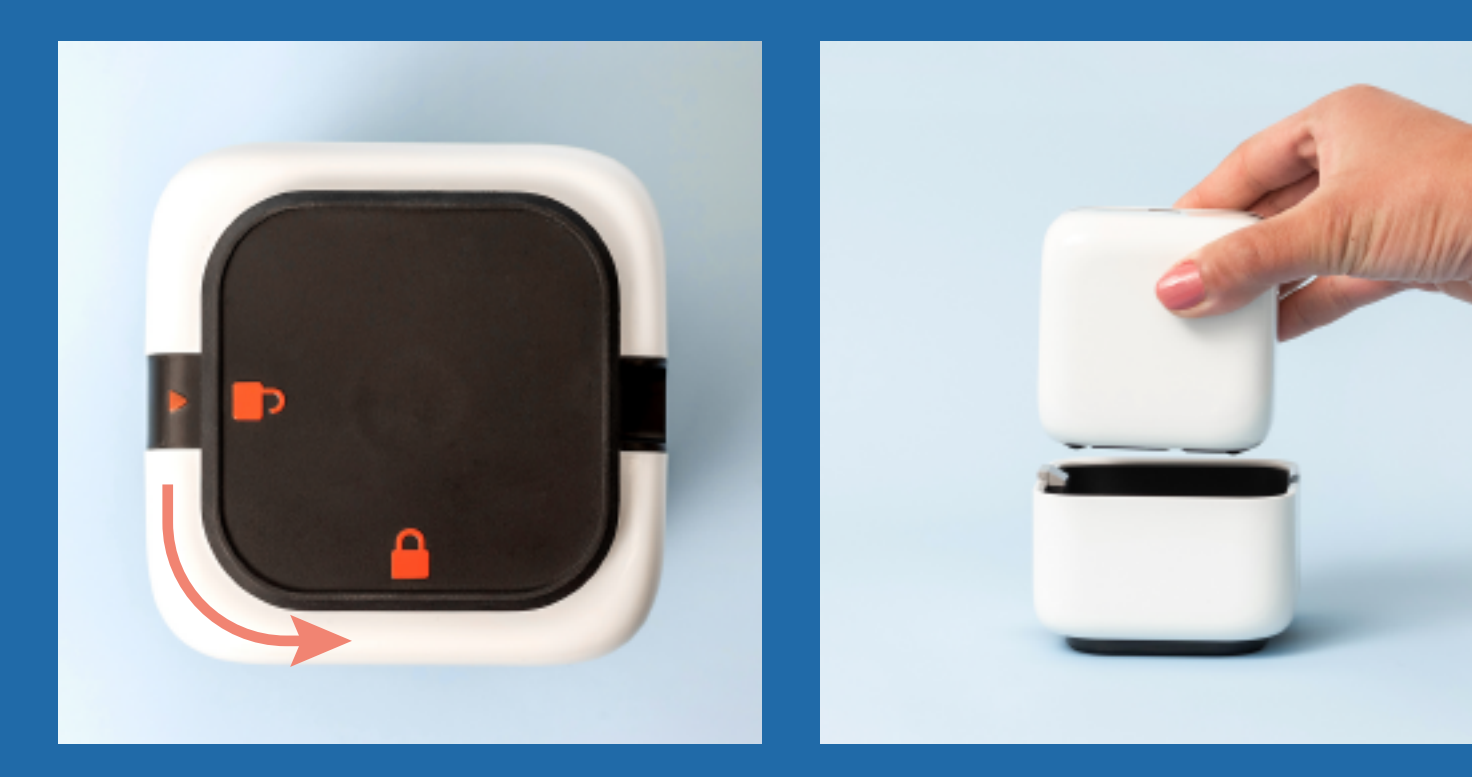

### **1-2** Unlock Home Base, and remove printer.

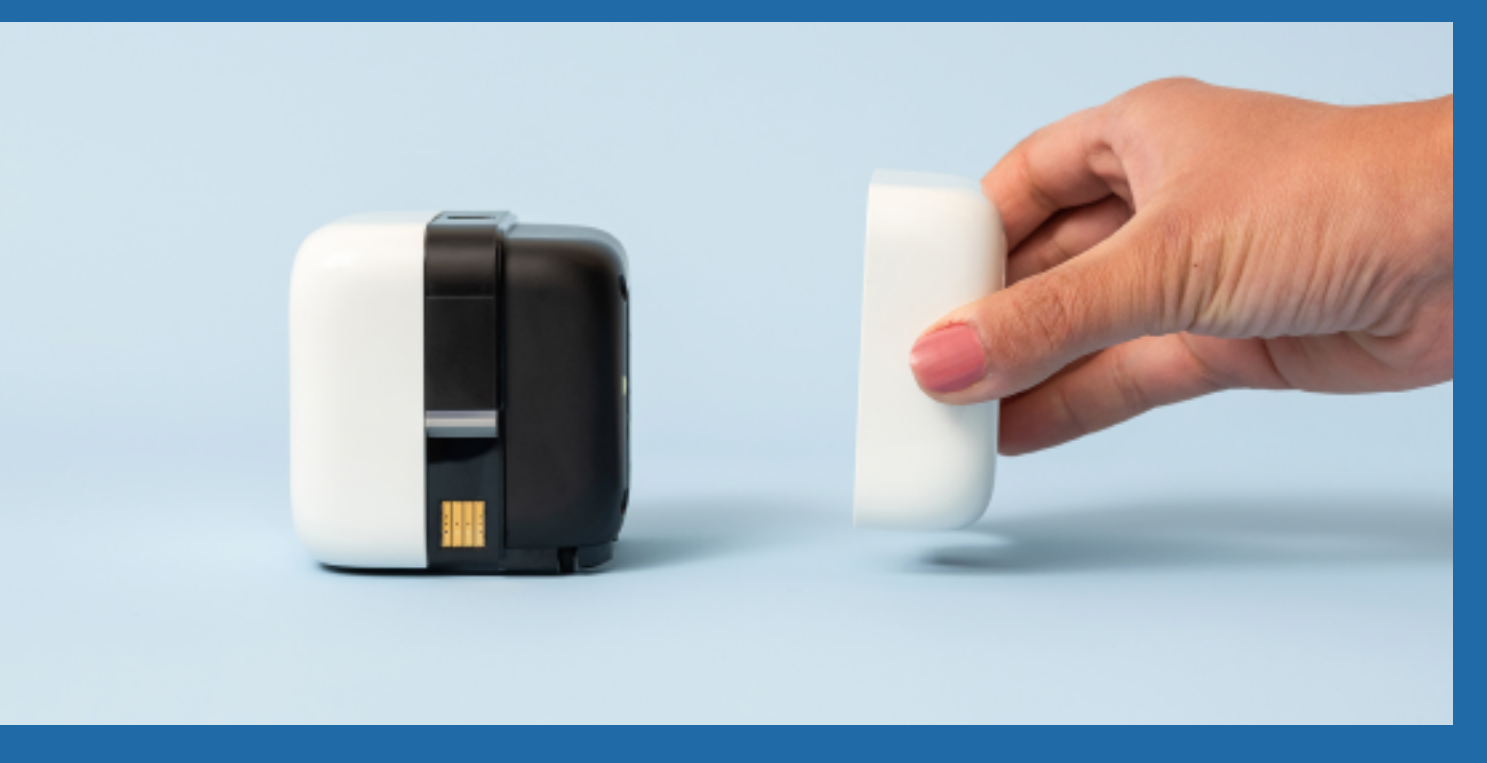

### **3** Remove Ink Cover from printer.

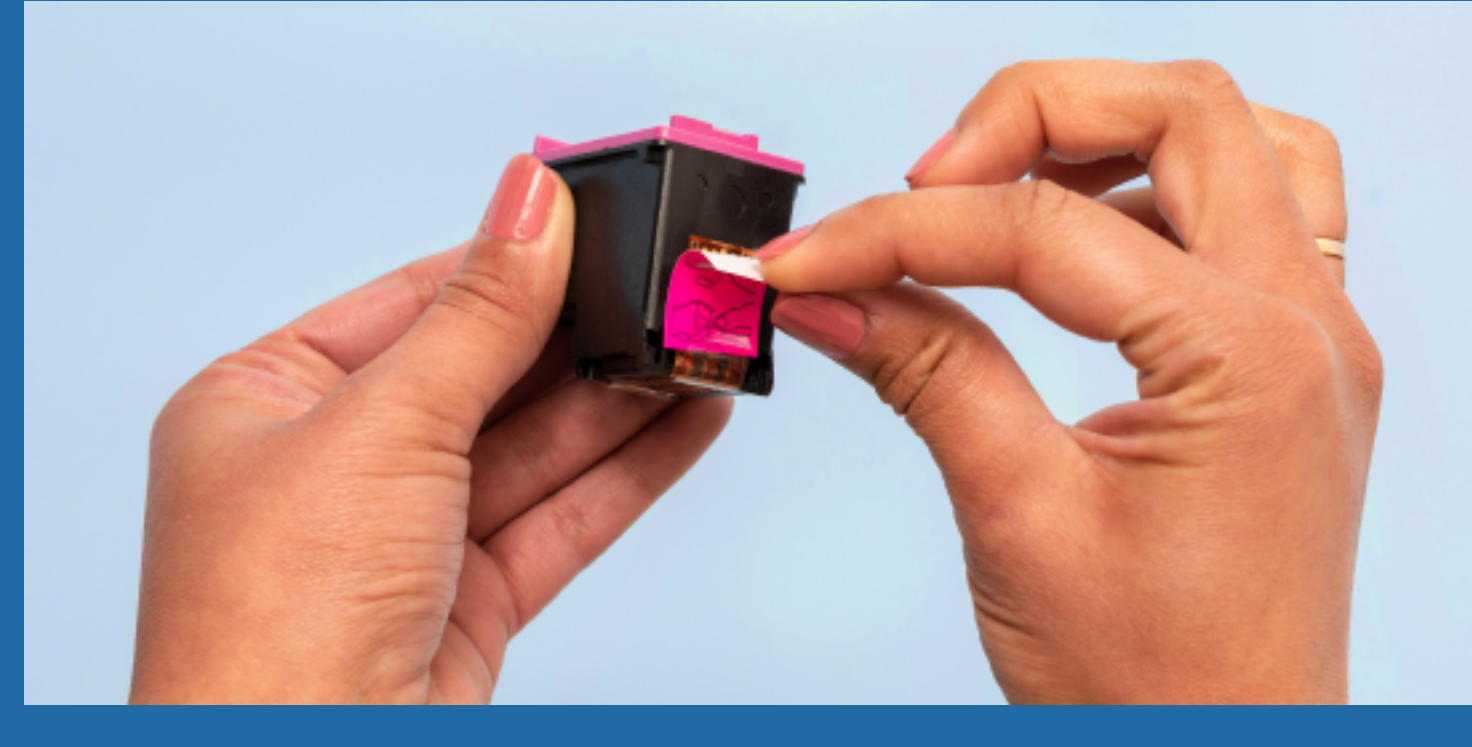

**4** Remove protective film from the Printhead before installing.

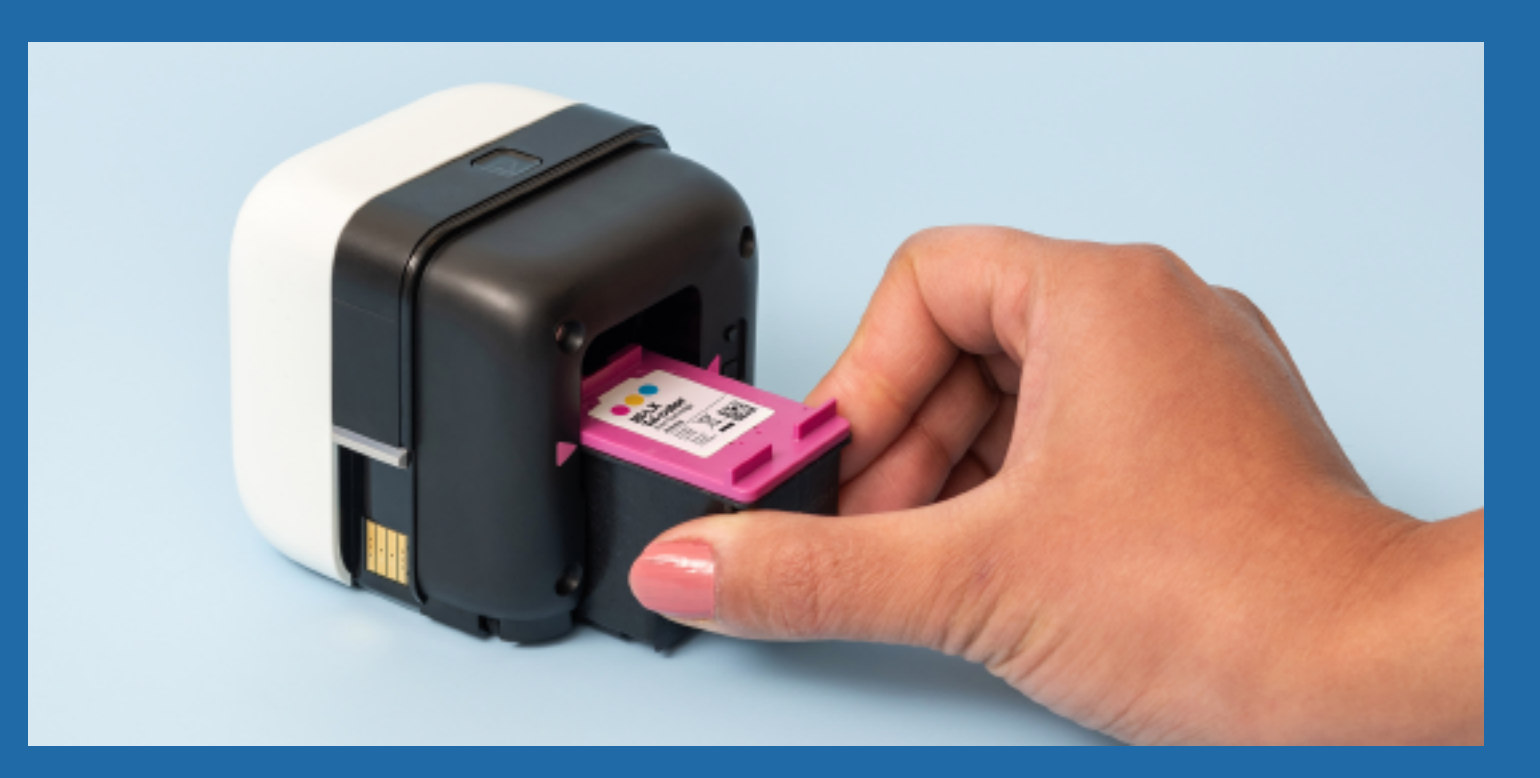

Cartridge with the purple arrows. Your Printhead will be facing the bottom.

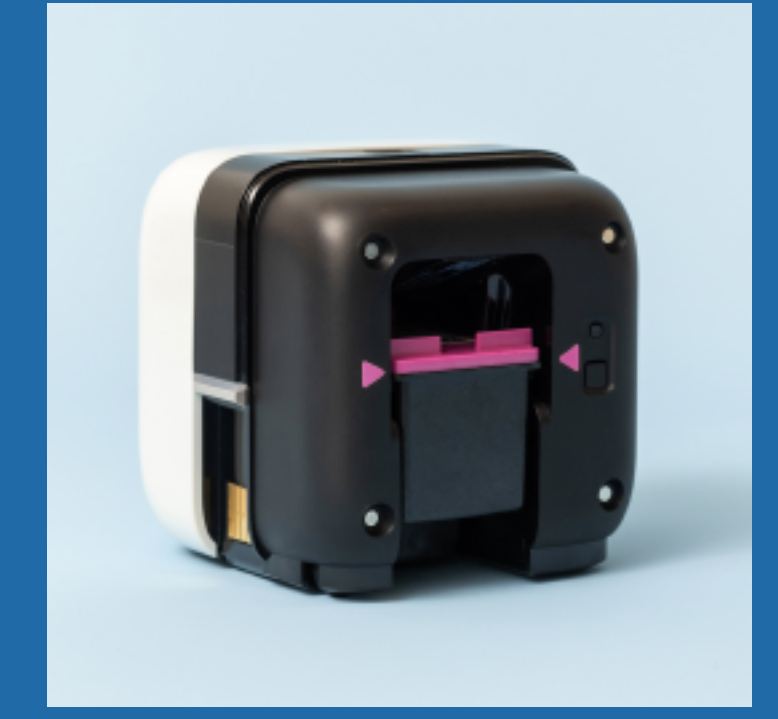

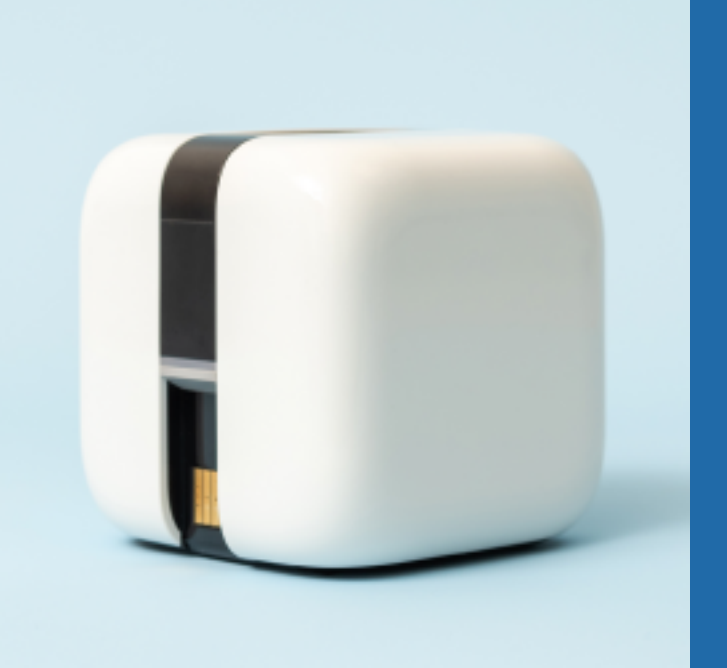

6-7 Slide Print Cartridge in and click into place. Replace Ink Cover on the printer.

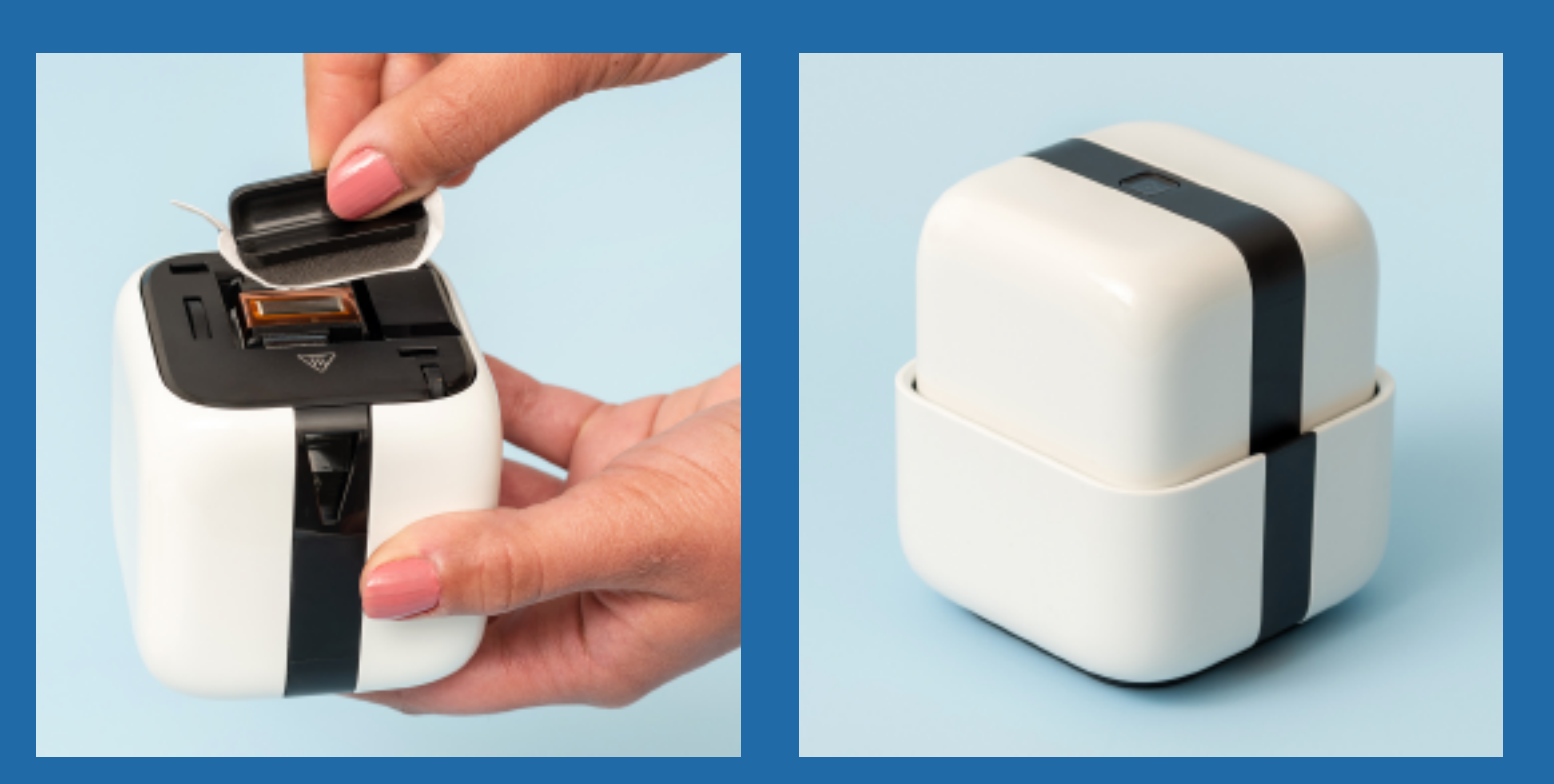

8-9 Wipe Printhead with Wipe & Wiper Handle. Return printer to Home Base.

# **5** Align purple cover on the top of the Print

## PAIRING WITH THE APP

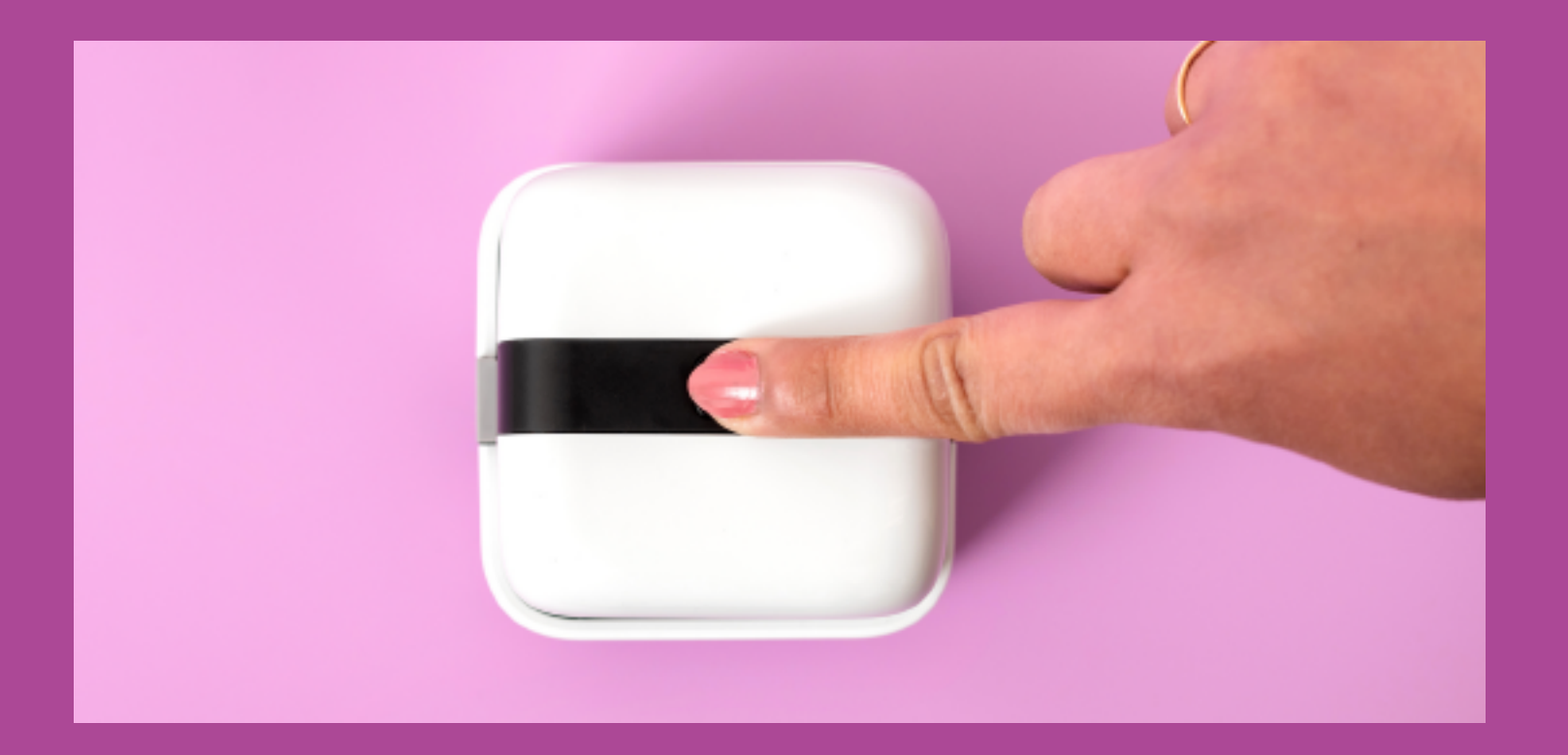

 Make sure the PrintMaker<sup>™</sup> is turned on by pressing the Action Button & holding for 3 seconds. Also confirm that your mobile device Bluetooth is turned on.

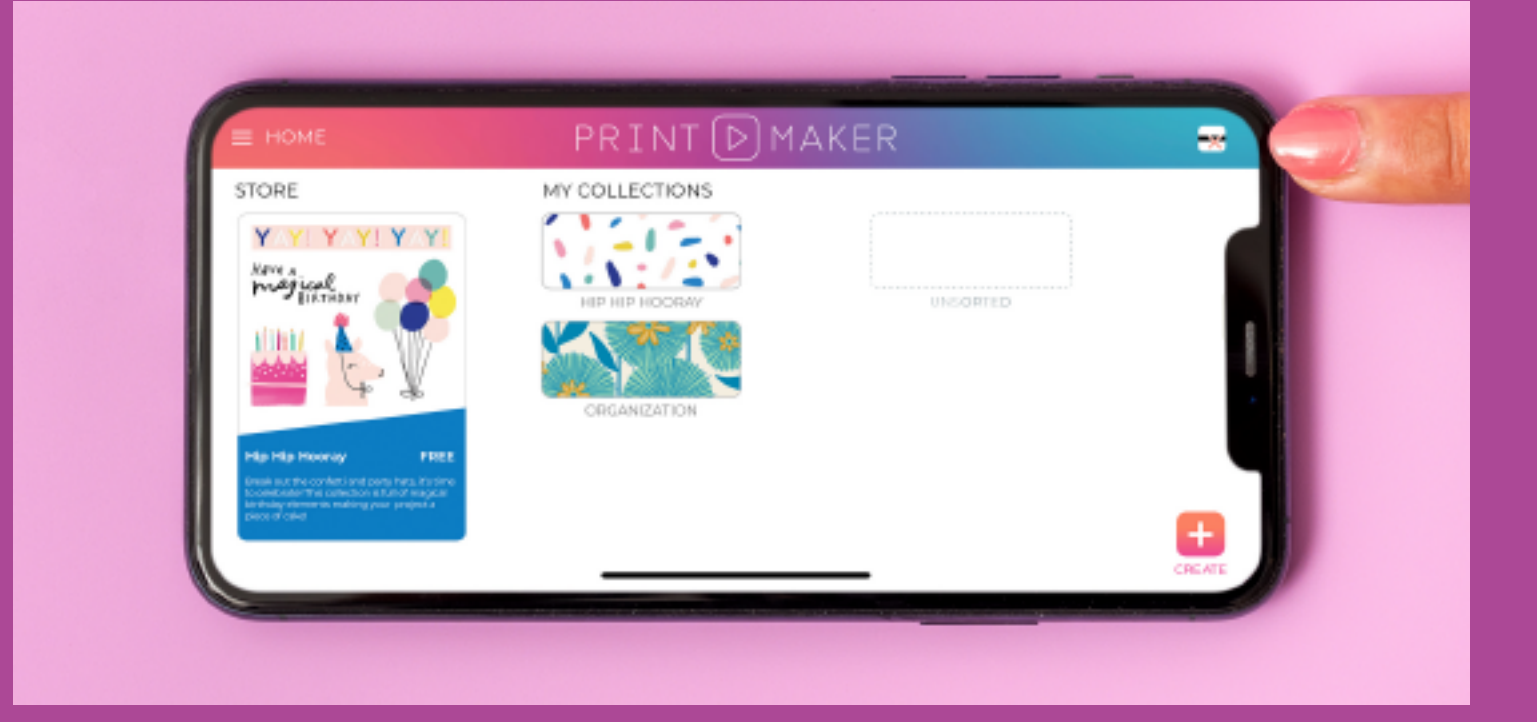

2-3 Open the PrintMaker<sup>™</sup> App. Tap on the printer icon in the top right corner and select "connect a printer".

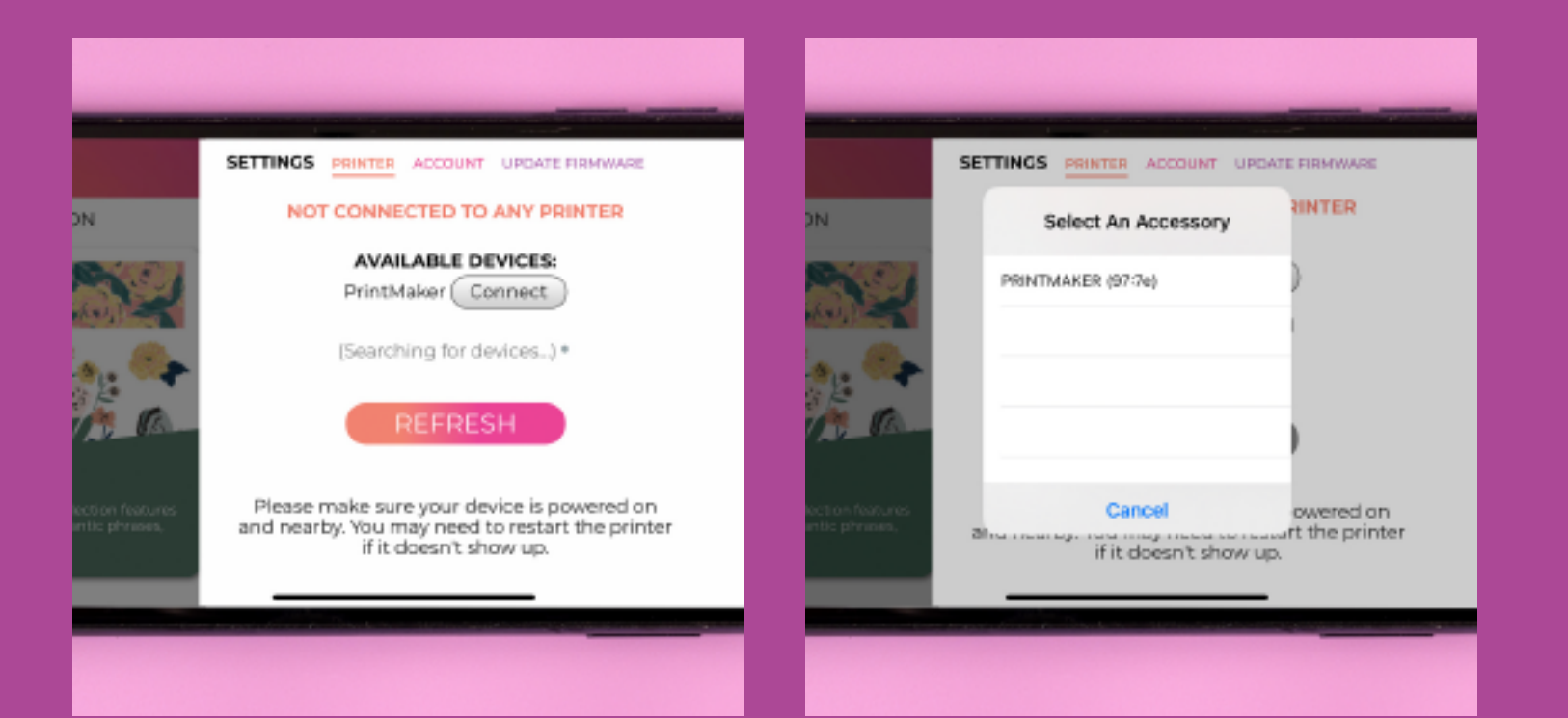

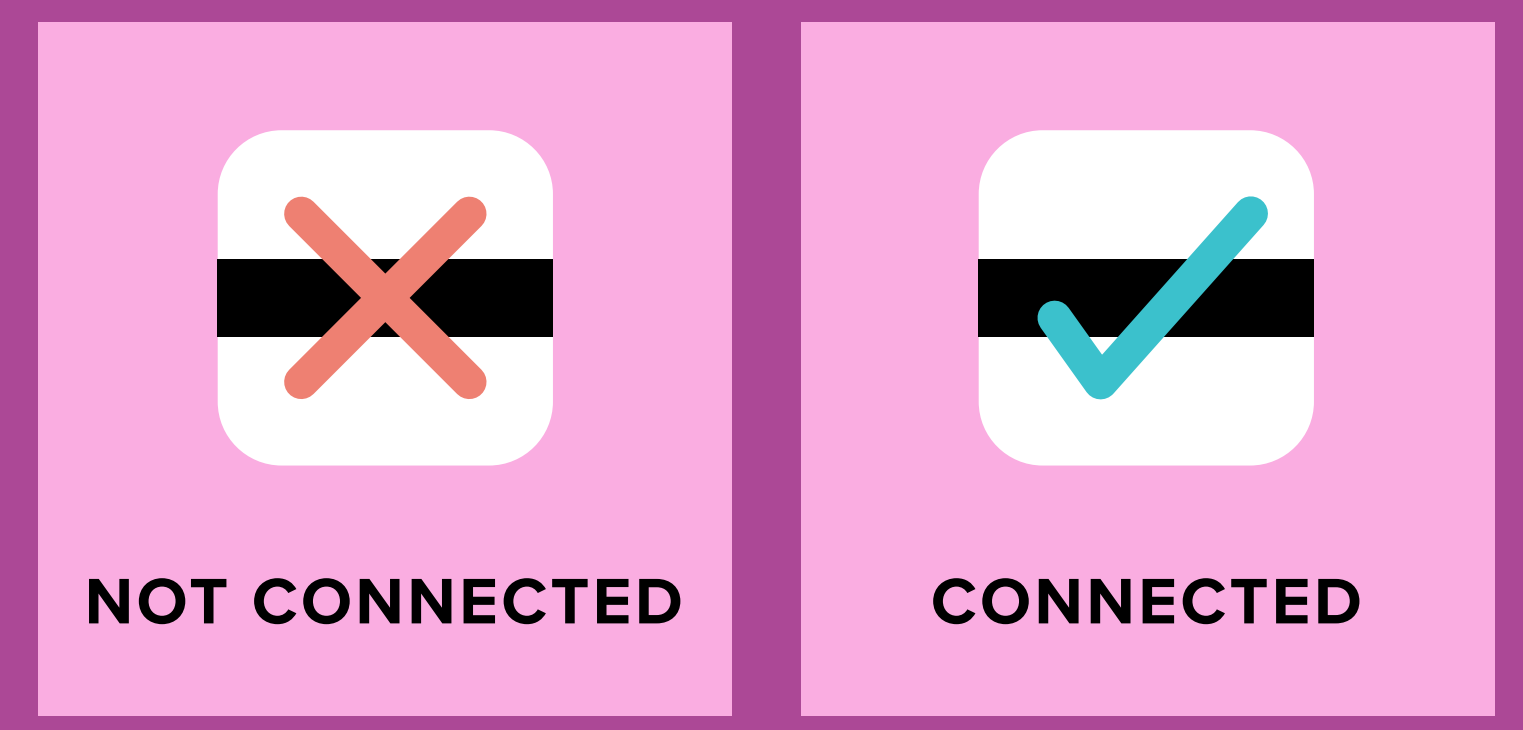

4 Tap "Connect" once it appears next to your device, then choose the name of your device from the pop-up list (it may take a few moments to appear). **5** Once connected the printer icon in the upper right corner of the app will display a

teal check mark.

### **TROUBLE CONNECTING?**

Please ensure the following for a quick connection.

- **1** Your mobile device is listed in the list of compatible devices.
- **2** Your mobile device bluetooth is turned on.
- **3** The Printmaker<sup>™</sup> is charged and powered on.
- **4** The PrintMaker<sup>™</sup> is not connected to another mobile device.
- 5 If the problem persists, try reseting the PrintMaker<sup>™</sup> by following the steps under Troubleshooting. Restarting your mobile device may also be necessary.

## YOUR FIRST PRINT

| STORE          | ANER        |        |
|----------------|-------------|--------|
|                | LINESCORTED |        |
| prese of state | <br>        | CPEATE |

**1** In the app, tap the CREATE icon in the bottom right corner to create a design.

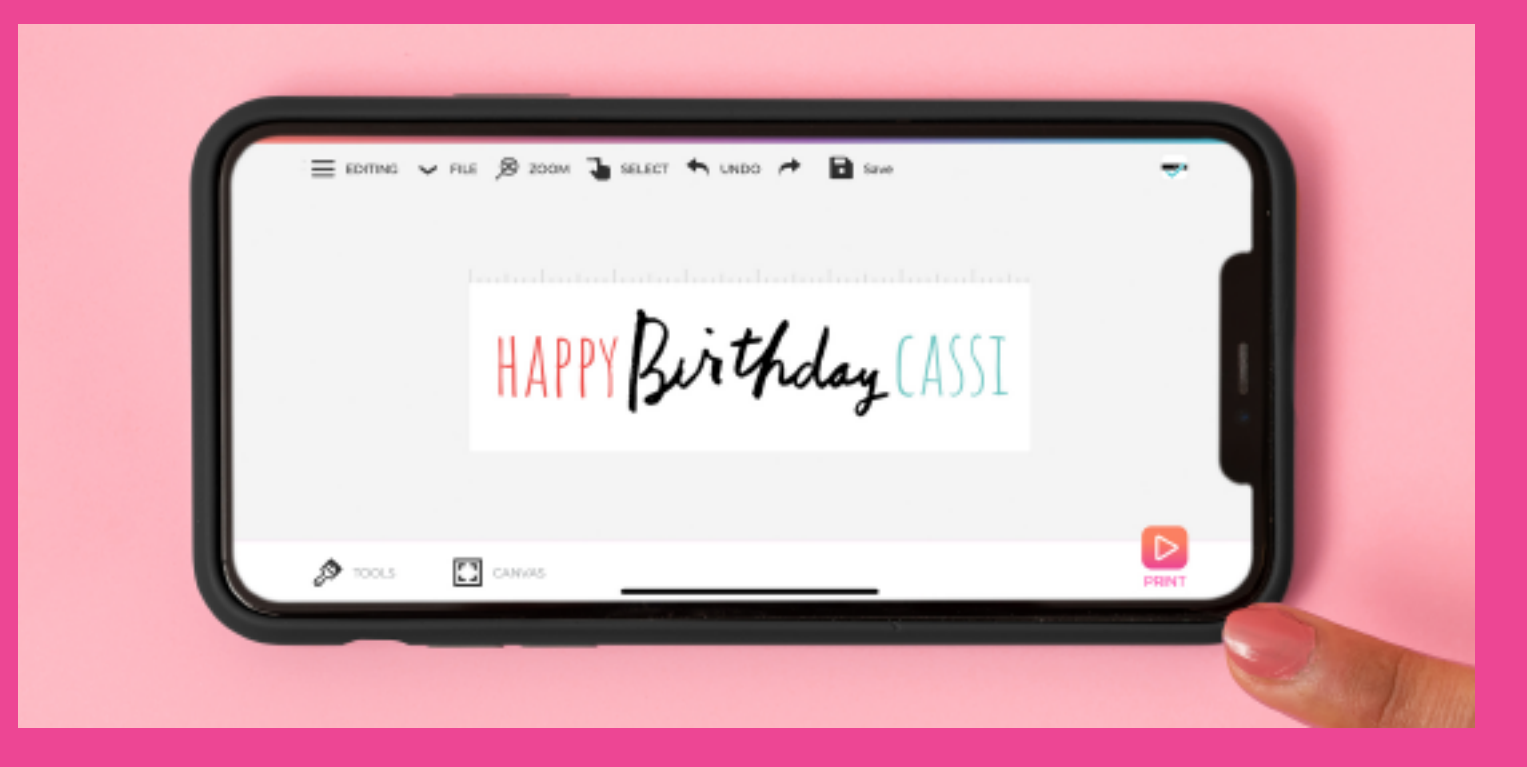

**2** Once your design is ready tap the **PRINT** icon in the bottom right corner. This will open the print preview menu.

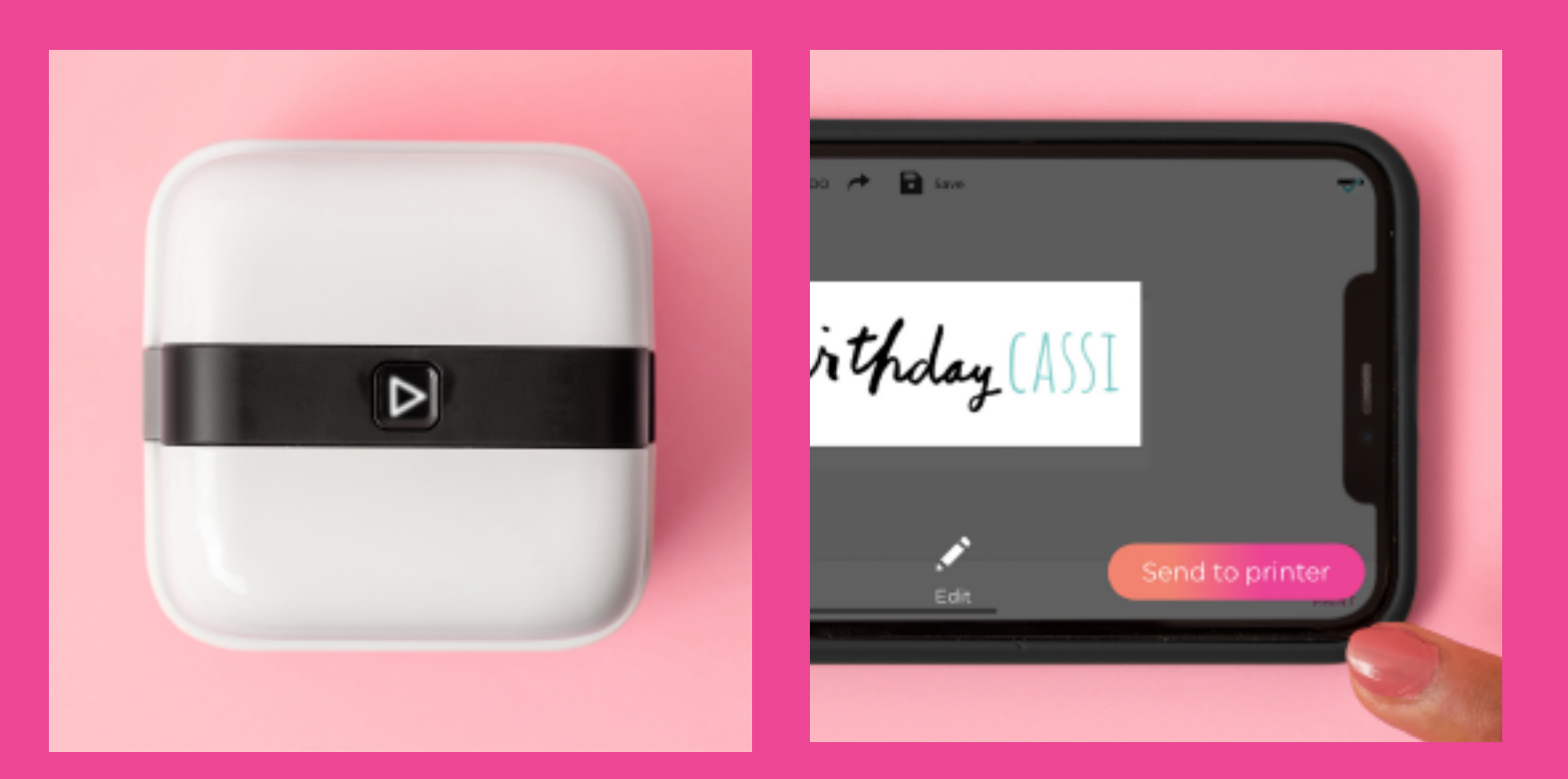

**3-4** Make sure the PrintMaker<sup>™</sup> is turned on and ready to go (Action Button shining white). Tap SEND TO PRINTER.

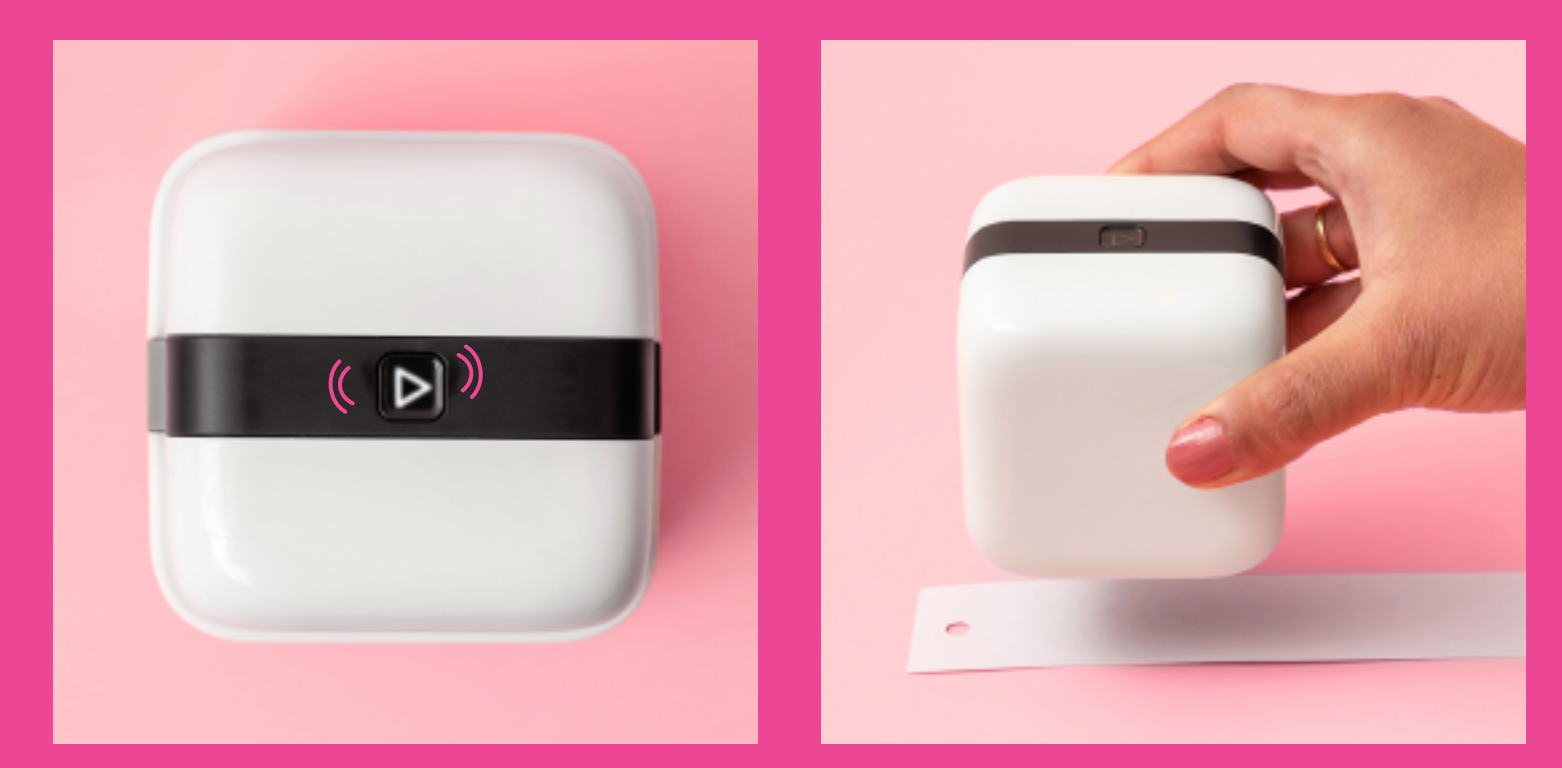

5-6 When the PrintMaker<sup>™</sup> receives your print it will chirp and flash the Action Button. Remove the PrintMaker<sup>™</sup> from Home Base

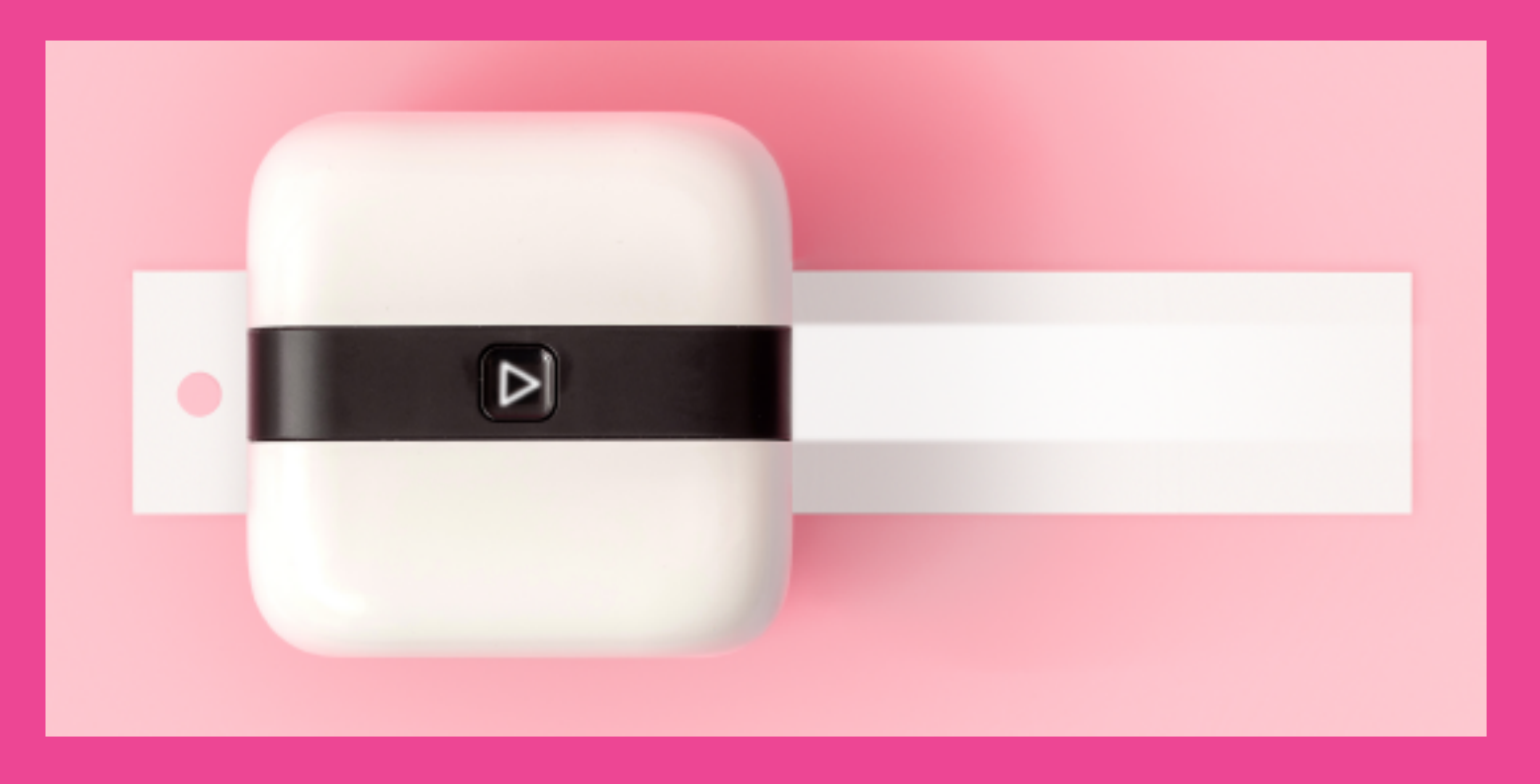

7 The PrintMaker<sup>™</sup> alignment light will shine, indicating where your print will start.

and place on your printing surface.

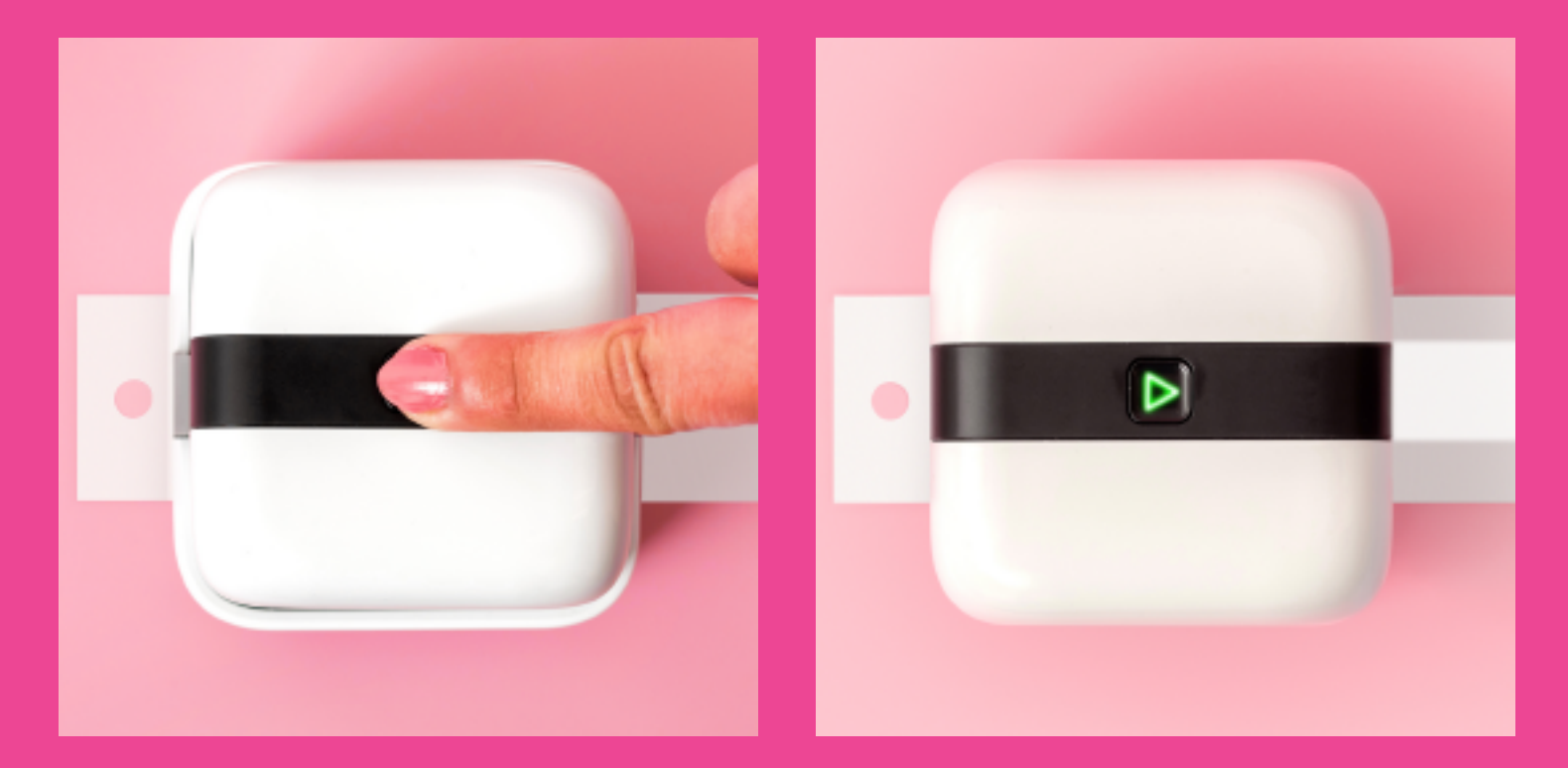

8-9 Press the Action Button. The PrintMaker<sup>™</sup> will chirp and shine a green light.

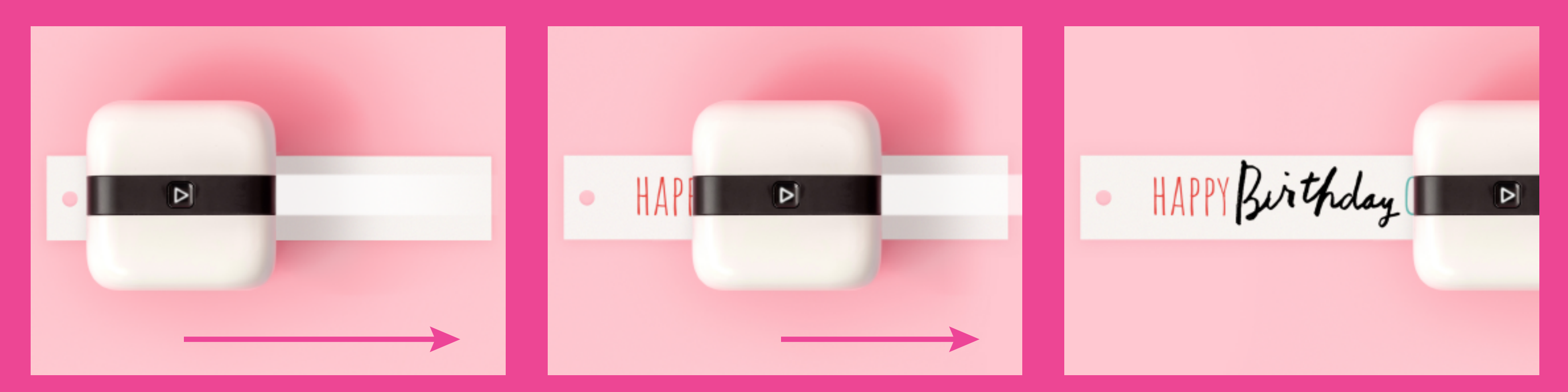

10 Glide your device along your printing surface to print your design. No downward pressure is requred for printing. Your machine will chirp at the beginning and end of your print.

## TROUBLESHOOTING

### **RESTARTING YOUR DEVICE**

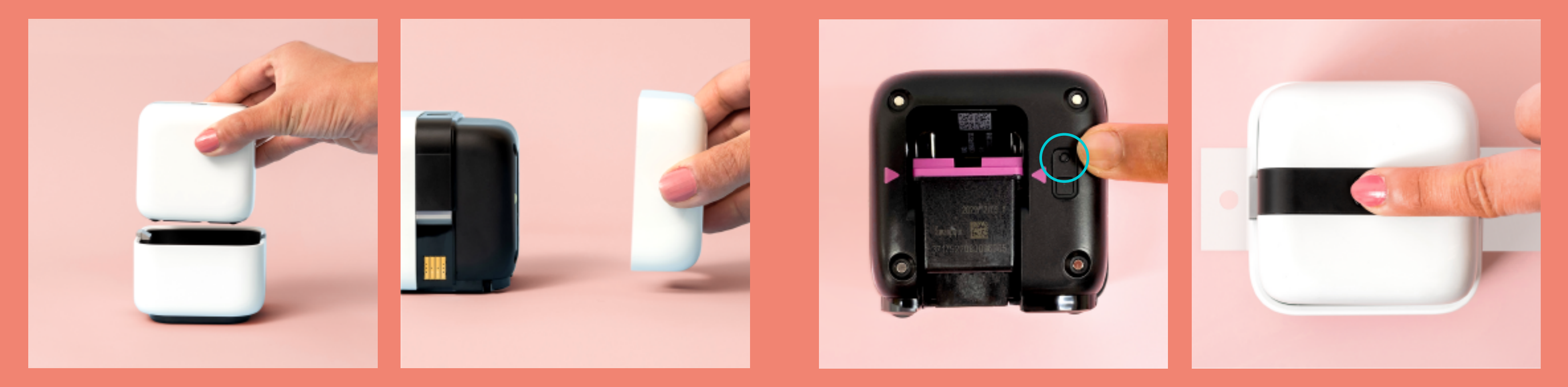

**1-2** Remove from home base and remove ink cover from printer.

**3-4** Press the cirlce button near the purple arrow. Replace the ink cover and power on using the Action Button.

### **FACTORY RESET**

### To reset the printer to factory settings:

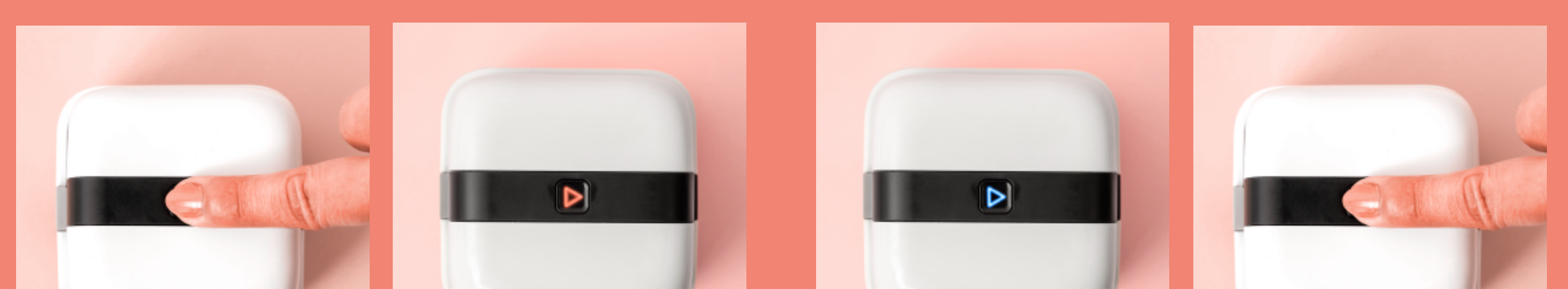

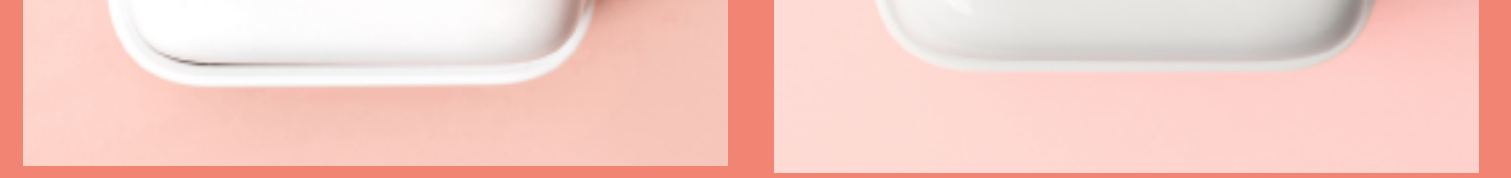

**1** Hold down on the Action Button for thirty seconds, or until it turns red.

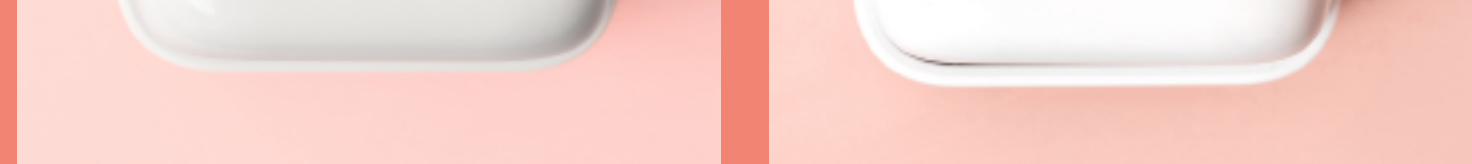

2-3 Release, the light will briefly turn from red to blue. Within five seconds, press and release the Action Button again.

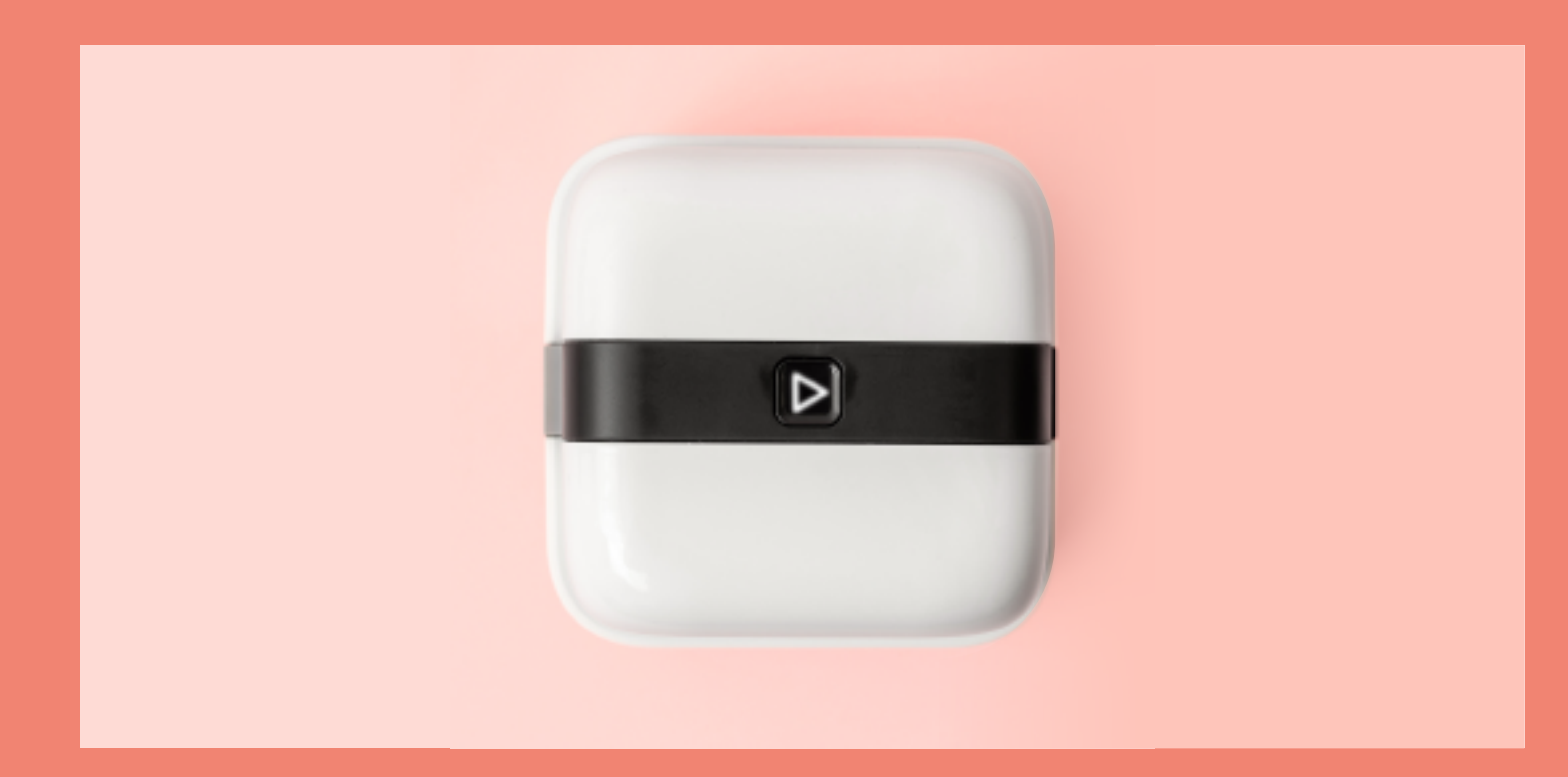

4 The Action Button will shine white, and you're ready to go.

## FIRMWARE UPDATES

Updating your firmware can improve connectivity and fix unexpected issues. To update the printer firmware, your printer must be charged to 50% or higher.

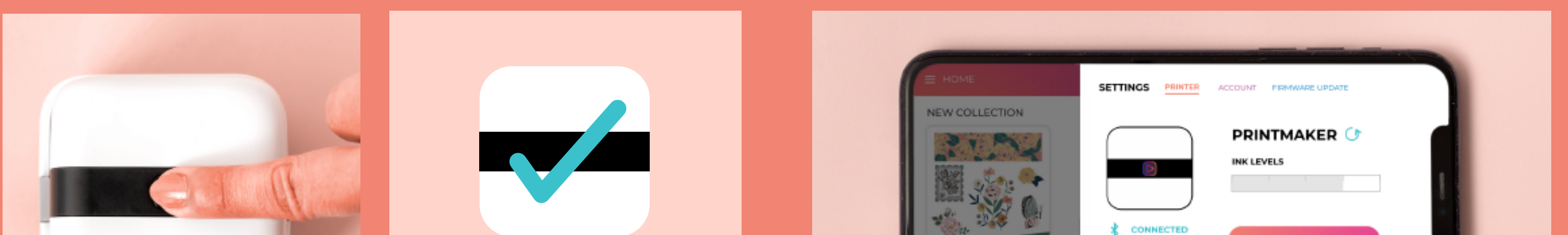

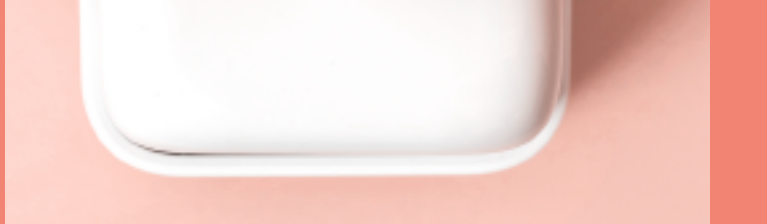

### CONNECTED

1-2 Make sure your mobile device is connected to the Internet. Power on the printer and connect to the app.

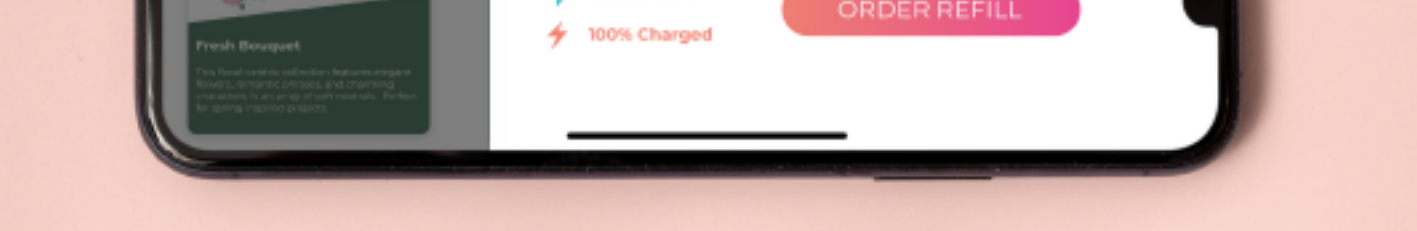

3 Manually update by opening the PrintMaker<sup>™</sup> App, tapping on ≡menu > settings > update firmware.

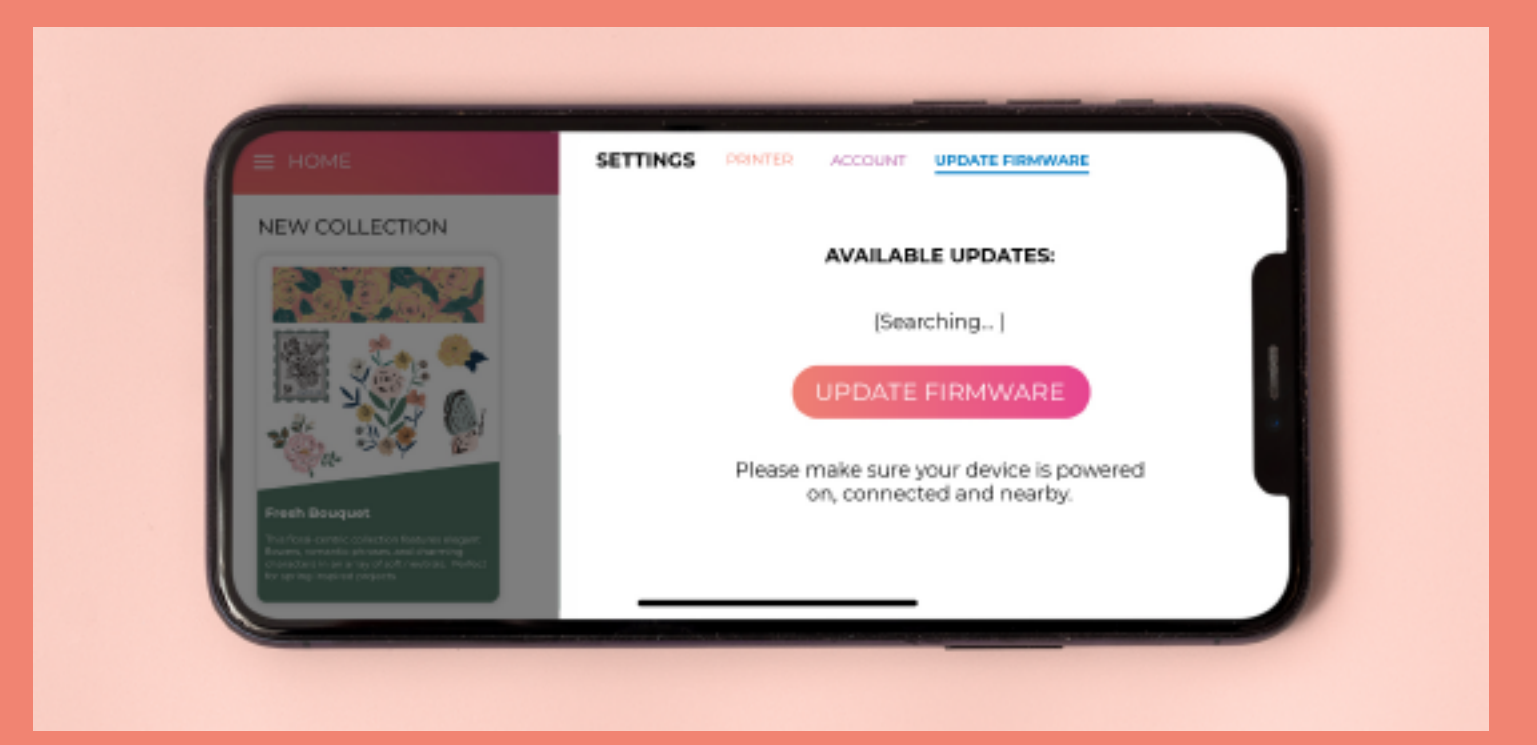

4-5 Select the update from the list, if available. Follow the on-screen prompts to complete the update.

### WARRANTY

Find product warranty information on the PrintMaker<sup>™</sup> app by tapping the ? icon at the top of the screen or by visiting **wermemorykeepers.com/printmaker**.

## **ALIGNMENT GUIDES**

### **6 AND 12 INCH ALIGNMENT GUIDES**

Snaps to the magnetic mat, and includes rubber grip feet to keep your guide secure on desktops & tables.

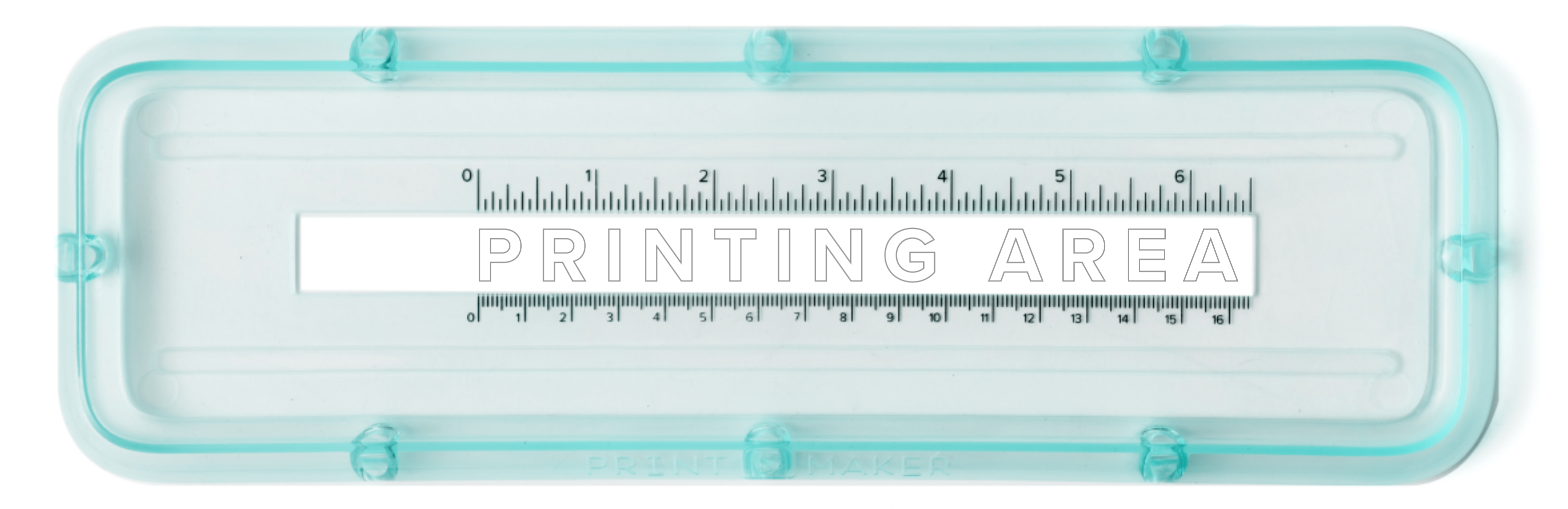

**1** Place your alignment guide over your printing surface, make sure the printing area is positined where you want to print. The print area is highlighted by the rectangle hole in the bottom of your guide.

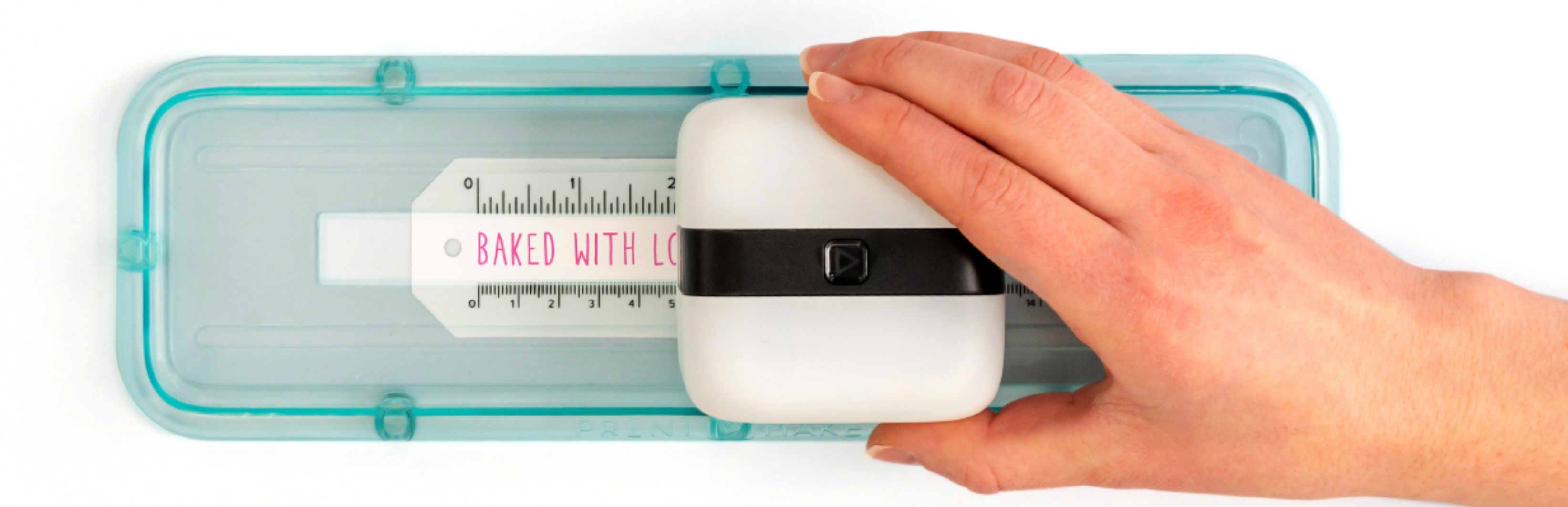

2-3 Place your PrintMaker<sup>™</sup> against the left hand side of your guide. When your device is ready to print, the alignment light will start shining at the zero mark, this is where the PrintMaker<sup>™</sup> will start printing. Glide the PrintMaker<sup>™</sup> along the guide to print. No downward pressure is required.

### **MAGNETIC MAT**

Keep projects in place while you print! Or snap your Alignment Guide to the Magnetic Mat for perfectly print placement on all your projects!

| 1 2 3 4 5 6 7 8<br>1 |    |    |    |  |    |            |
|----------------------|----|----|----|--|----|------------|
|                      | 15 | 15 | 15 |  | 16 | 10 29      |
| 2 M.O.: 0            |    |    |    |  |    | 28 27 26 2 |

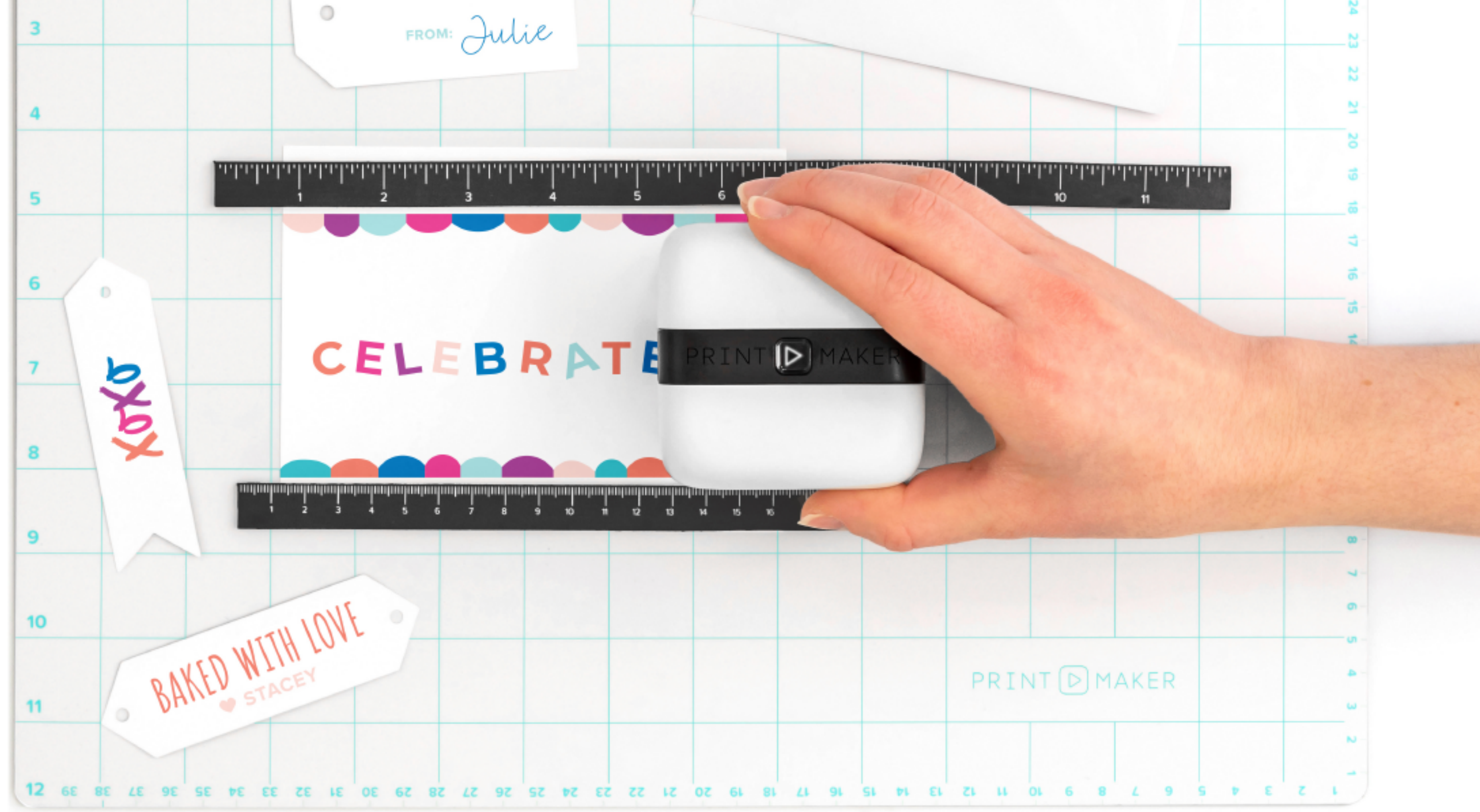

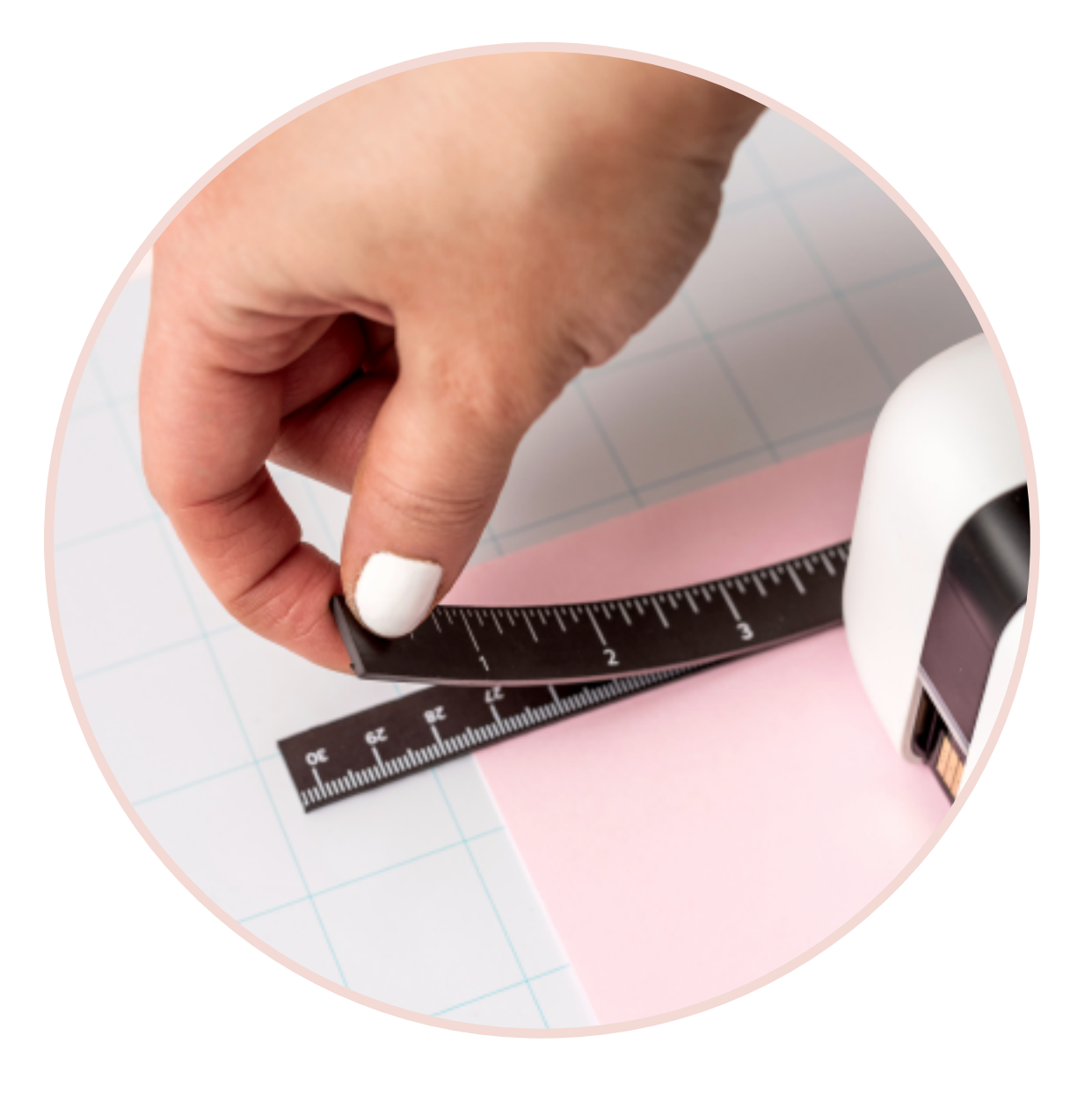

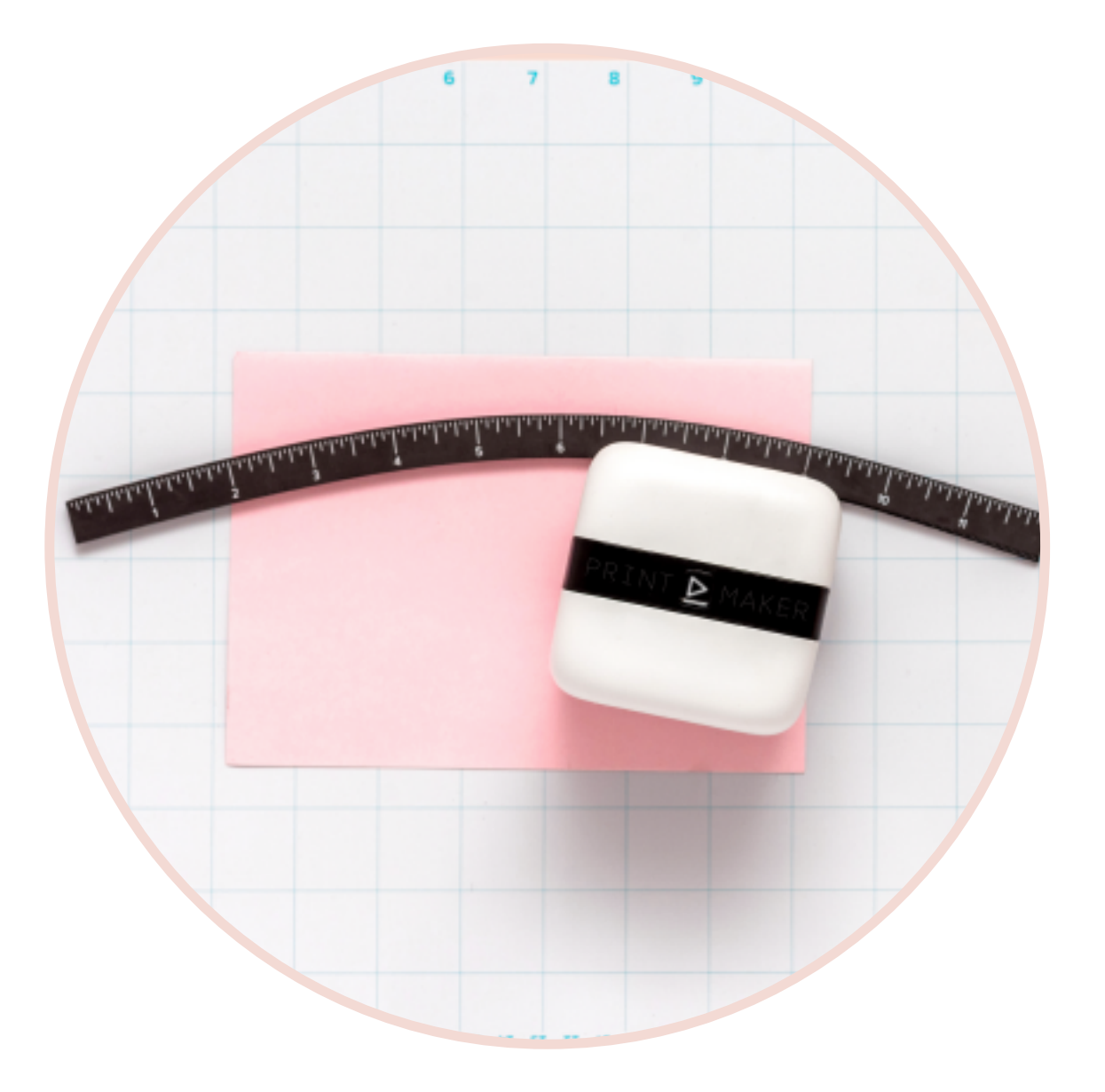

### Stack magnets to create a guide for the PrintMaker<sup>™</sup>.

Arc your stacked magnets for a stylish curve effect.

## **RIBBON & WASHI GUIDES**

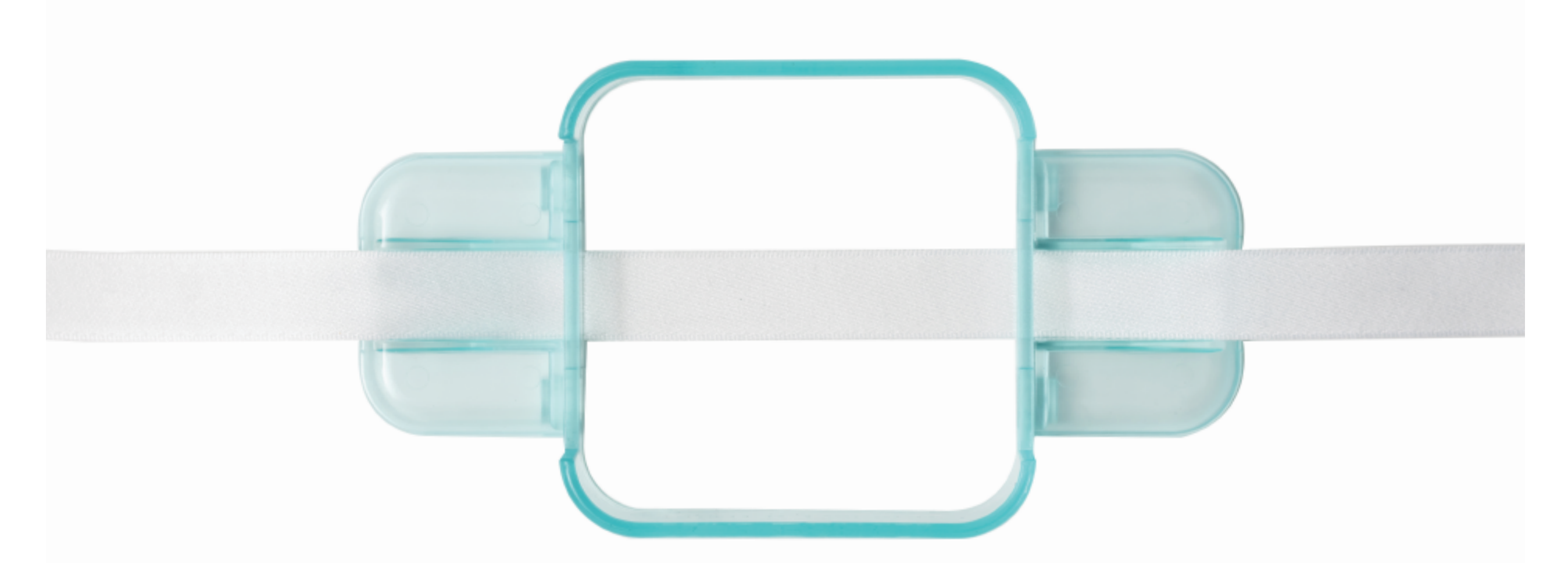

Weave ribbon or washi through the guide & slide your PrintMaker<sup>™</sup> along the length of your ribbon to print perfectly centered designs.

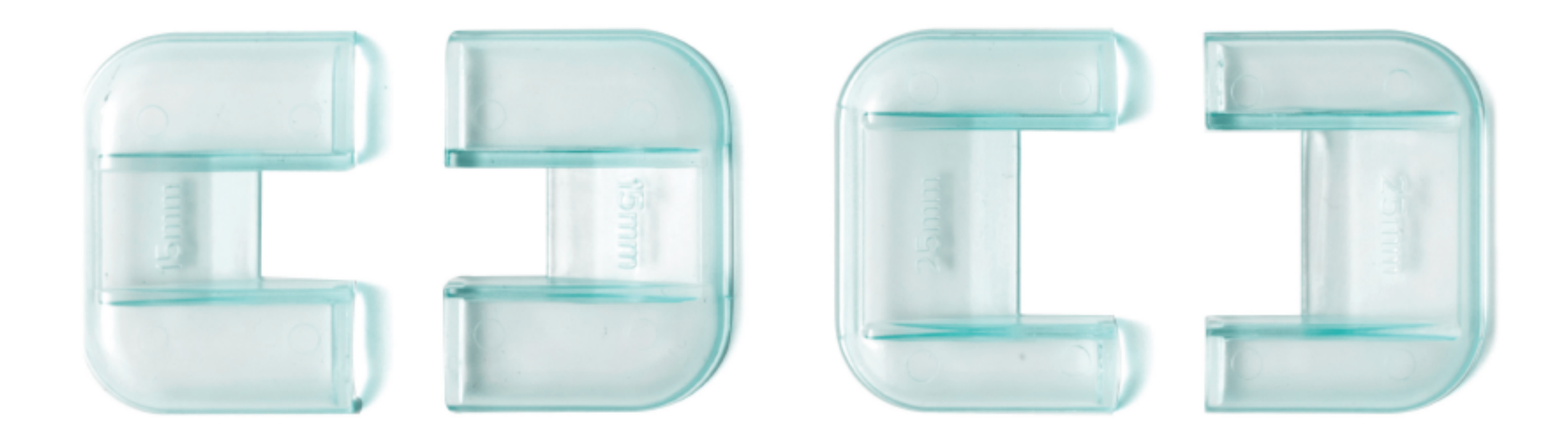

**3** interchangeable sizes: **25** mm, **15** mm, and **10** mm match the PrintMaker<sup>™</sup> **Ribbon & Washi Tape perfectly. Also works with standard sized ribbon.** 

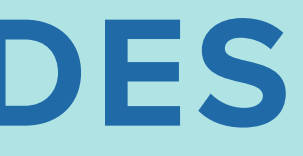